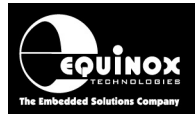

**Report No:** 

## AN128

Title:

## In-System Programming (ISP) of NXP LPC2xxx ARM7 FLASH microcontroller family using the JTAG Programming Interface

| Author:       | Date:                       | Version Number: |
|---------------|-----------------------------|-----------------|
| John Marriott | 8 <sup>th</sup> August 2011 | 1.04            |

All rights are reserved. Reproduction in whole or in part is prohibited without the prior written consent of the copyright owner. The information presented in this document does not form part of any quotation or contract, is believed to be accurate and reliable and may be changed without prior notice. No liability will be accepted by the publisher for any consequence of its use. Publication thereof does not convey nor imply any license under patent or other industrial or intellectual property rights

1

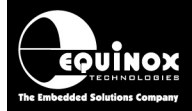

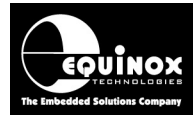

## Contents

|                                                                                                 | 6        |
|-------------------------------------------------------------------------------------------------|----------|
| 1.1 Features                                                                                    | 6        |
| 1.2 Programmers supporting NXP LPC2xxx devices                                                  | 8        |
| 1.3 Programmer firmware versions for NXP LPC2xxx support                                        | 9        |
| 1.4 Device Support                                                                              | 10       |
| 1.4.1 Overview                                                                                  | 10       |
| 1.4.2 NXP LPC214x Family                                                                        | 10       |
| 1.4.3 NXP LPC213x Family                                                                        | 10       |
| 1.4.4 NXP LPC210x Family                                                                        | 10       |
| 1.5 Upgrading your Equinox Programmer to support NXP LPCxxx JTAG Programming<br>1.5.1 Overview  | 11<br>11 |
| 1.5.2 Purchasing an NXP LPC2XXX License                                                         | 11       |
| 1.5.3 How do I enable the programmer for NXP LPC2XXX JTAG?                                      | 11       |
| 1.5.4 Upgrading an Epsilon5, FS2003 or FS2009 Programmer to support NXP LPC2xxx                 | JTAG     |
| programming                                                                                     | 12       |
| 1.5.5 Upgrading a PPM3-MK2 or PPM4-MK1 Programmer to support NXP LPC2xxx JTA                    | G13      |
| 1.5.6 Entering the License String to upgrade your programmer                                    | 14       |
| 2.0 NXP LPC2xxx - JTAG Programming Interface                                                    | 16       |
| 2.1 Overview                                                                                    | 16       |
| 2.2 JTAG Features                                                                               | 17       |
| 2.3 JTAG single-chip In-System Programming (ISP) Schematic                                      | 18       |
| 2.4 JTAG Pins considerations                                                                    | 19       |
| 2.5 TRST (JTAG TEST Reset) pin                                                                  | 19       |
| 2.6 RICK pin                                                                                    | 19       |
| 2.7 JTAG-in-a-chain In-System Programming (ISP) Schematic                                       | 21       |
| 2.8 ARM JTAG Debug Interface (20-way)                                                           | 22       |
| 3.0 Creating an EDS (Development) Project                                                       | 24       |
| 3.1 Overview                                                                                    | 24       |
| 3.2 Information required to create a NXP LPG2XXX Project                                        | 24       |
| 3.3 Creating an EDS (Development project)                                                       | 25       |
| 3.4 Selecting the correct Target Device                                                         |          |
| 3.4.1 Device Selection                                                                          | 20       |
| 2.5 Torget Oppilleter Settinge                                                                  | / ۲      |
| 2.6 Target System – Bewer Supply Settings                                                       | 02       |
| 3.0 Talget System – Power Suppry Settings                                                       | 3U<br>21 |
| 3.8 Launching EDS at the end of the EDS Wizard                                                  |          |
| 4 0 Testing a Project in Development (FDS) Mode                                                 | 33       |
| 4.1 Introduction to EDS                                                                         | 33       |
| 4 2 EDS - Default settings for ITAG statemachine etc                                            |          |
| 4.3 JTAG Settings                                                                               | 35       |
| 4 3 1 JTAG frequency                                                                            | 35       |
| 4.3.2 JTAG Chain settings                                                                       |          |
| 4.4 Checking the NXP LPC2xxx – Target Voltage                                                   |          |
| 4.5 Testing JTAG communication with the NXP LPC2xxx device                                      |          |
| 4.5.1 Overview                                                                                  |          |
| 4.5.2 Diagnostic Info                                                                           |          |
| 4.5.3 Possible failure messages                                                                 |          |
| 4.5.4 Error 3044 / 3039 – Failed to enter programming mode                                      | 40       |
|                                                                                                 | 12       |
| 4.5.5 Error 41 or 3041 – Signature FAIL message                                                 |          |
| 4.5.5 Error 41 or 3041 – Signature FAIL message<br>4.6 Erasing the FLASH area                   | 43       |
| 4.5.5 Error 41 or 3041 – Signature FAIL message<br>4.6 Erasing the FLASH area<br>4.6.1 Overview | 43<br>43 |

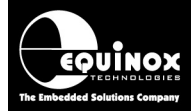

| 4.7 Programming the FLASH Area                                                                                                    | 44                                |
|----------------------------------------------------------------------------------------------------|-----------------------------------|
| 4 11 Exporting an EDS Project to a Standalone Project                                                                                     | 45                                |
| 5.0 Creating a Standalone Programming Project                                                                                             |                                   |
| 5.1 Overview                                                                                                    |                                   |
| 5.2 Creating a Standalone Project from EDS (Development Mode)                                                                             |                                   |
| 5.3 Add Project File to a new Project Collection                                                                                          |                                   |
| 5.4 Uploading a Project to a programmer                                                                                                   | 48                                |
| 6.5 Re-testing a Project in EDS (Development mode)                                                                                        | 49                                |
| Appendix 1 – ARM ISP Cable for Epsilon5, FS2003 and FS2009 programmers                                                                    | 50                                |
| 1.0 Overview                                                                                                    | 50                                |
| 1.1 Features                                                                                                    | 50                                |
| 1.2 Programmer compatibility                                                                                                    |                                   |
|                                                                                                    |                                   |
| 1.3 Power Supply - Selection Jumper                                                                                                    | 51                                |
| 1.3 Power Supply - Selection Jumper<br>1.4 Cable Installation Instructions                                                                | 51<br>51                          |
| 1.3 Power Supply - Selection Jumper<br>1.4 Cable Installation Instructions<br>1.5 Getting Started                                         | 51<br>51<br>52                    |
| <ul> <li>1.2 Programmer compatibility</li> <li>1.3 Power Supply - Selection Jumper</li> <li>1.4 Cable Installation Instructions</li></ul> | 51<br>51<br>52<br>52              |
| <ul> <li>1.2 Programmer compatibility</li></ul>                                                                                           | 51<br>51<br>52<br>52<br><b>53</b> |

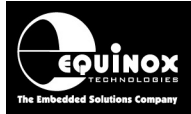

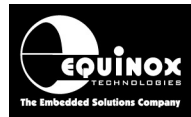

## **1.0 Introduction**

Equinox Technologies manufacture a comprehensive range of programmers suitable for high-speed In-System Programming (ISP) of NXP LPC2xxx FLASH microcontrollers via the '**ARM JTAG Debug Interface**'. This application note describes how to develop and implement **In-System Programming** (**ISP**) support for the NXP LPC2xxx FLASH microcontroller families using the '**ARM JTAG Debug Interface**'. The document details how to make a JTAG '**Programming Project**' which will operate on any Equinox ISP programmer including a full description of how to implement JTAG In-System Programming (ISP) of the NXP LPC2xxx devices.

## 1.1 Features

The Equinox programming range includes solutions for development, low / mid / high volume production and field programming of *NXP LPC2xxx* microcontrollers.

#### General features.....

- High-speed In-System Programming (ISP) support of NXP LPC2xxx microcontrollers
- Programming solutions for development, low / mid / high volume production and field programming of NXP LPC2xxx microcontrollers
- Programs the on-chip FLASH Memory of NXP LPC2XXX microcontrollers
- Uses industry standard 'ARM JTAG Debug Interface' port as the ISP interface
- Very high-speed programming due to fast JTAG programming interface, local user data storage and optimised programming algorithms
- Programmers can be used in 'Standalone Mode' (no PC required)
- Supports high-speed program / verify of the on-chip FLASH in a singe operation.
- Optimised Erase operations blanks the on-chip FLASH in less than 200ms
- Supports programming of NXP *LPC2xxx* devices when placed in a '*JTAG Chain*' (JTAG daisy-chain mode)
- Fully user-configurable pre-programming statemachine supports custom target reset circuits

#### In 'Development Mode'.....

- Powerful yet simple-to-use Development Suite called 'EDS'
- All aspects of programming the NXP LPC2xxx device can be controlled from EDS
- Program and read back the LPC device on-chip FLASH memory under PC control
- All projects can be developed and tested on a real device before uploading a '*Standalone Programming Project*' to the programmer
- Tested '*Programming Projects*' can then be uploaded to the programmer for use in '*Standalone Mode*'

#### Production Programming solutions.....

- Programmers can be used in 'Standalone Mode' (no PC required)
- A single '*Standalone Programming Project*' can Erase the device and program /verify the FLASH area in a single operation.

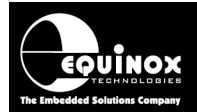

- Up to 64 x NXP LPC2xxx '*Standalone Programming Projects*' can be stored inside an FS2003, FS2009, PPM3-MK2, PPM4-MK1, ISPjuno or ISPnano programmer.
- Programmer can store multiple versions of firmware for different '*customer product versions*'.
- Support for programming unique data per device including serial numbers, MAC addresses, calibration data, barcode data etc.
- **ConsoleEDS** powerful '**console application**' allows the programmer to be controlled from any custom remote application.
- *ISP-PRO* powerful production control / sequencing utility supports controlling of up to 32 programmers from the same PC.
- *ISPnano-MUX* programmer family supports sequential programming of up to 8 x independent Target Boards (UUTs) on a *'PCB Panel'*
- *ISPnano-GANG* programmer family supports concurrent gang programming of up to 32 x independent Target Boards (UUTs) on a *'PCB Panel'*

#### In 'Field Programming Mode'.....

- The Epsilon5, FS2009 and ISPjuno programmers can all be used to re-program an *NXP LPC2xxx* microcontroller based Target System in the field.
- All programmers operate in so-called '*Standalone Mode*' where a PC / laptop is not required after the programmer has been configured.
- Operator uses programmer keypad / Display to select the required 'Standalone Programming Project' to execute
- Single-key '*Autoprogram button'* allows the same project to be executed repeatedly
- Ideal for field-service personnel for re-programming vending machines and any other equipment / plant in the field.
- The FS2009 and ISPjuno programmers can store up to 64 x '*Standalone Programming Projects*' so the field operator can select which product firmware to program.

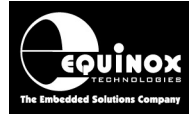

### **1.2 Programmers supporting NXP LPC2xxx devices**

Most Equinox ISP Programmers can be upgraded to support high-speed programming of NXP LPC2xxx microcontrollers via the '**ARM JTAG Debug Interface**'. The table below lists all the Equinox ISP programmers which are capable of programming NXP LPC2XXX microcontrollers.

| Programmer           | NXP<br>LPC2xxx<br>Support | Requirements                                                                                               | Upgrade Order<br>Code |
|----------------------|---------------------------|----------------------------------------------------------------------------------------------------|-----------------------|
|                      |                           |                                                                                                    |                       |
| EPSILON5(UN)         | Upgrade                   | License upgrade<br>+ CAB-ARM7-20W ISP Cable                                                                | EPSILON5-UPG27        |
| FS2003(UN)           | Upgrade                   | License upgrade<br>+ CAB-ARM7-20W ISP Cable                                                                | FS2003-UPG27          |
| FS2009(UN)           | Upgrade                   | License upgrade<br>+ CAB-ARM7-20W ISP Cable                                                                | FS2009-UPG27          |
| РРМЗ-МК2             | Upgrade                   | License upgrade<br>+ EQ-IO-CON-10 Connector<br>Module<br>+ EQ-SFM-MAX-V1.3 High-speed<br>I/O Driver Module | PPM3A1-UPG27          |
| PPM4-MK1             | Upgrade                   | License upgrade<br>+ EQ-IO-CON-10 Connector<br>Module<br>+ EQ-SFM-MAX-V1.3 High-speed<br>I/O Driver Module | PPM4MK1-UPG27         |
| ISPnano Series 1     | Upgrade                   | License upgrade                                                                                            | ISPNano-UPG27         |
| ISPnano Series 2     | Upgrade                   | License upgrade                                                                                            | ISPNano-UPG27         |
| ISPnano Series 3     | Upgrade                   | License upgrade                                                                                            | ISPNano-UPG27         |
| ISPnano Series 3 ATE | Upgrade                   | License upgrade                                                                                            | ISPNano-UPG27         |
| ISPnano Series 4     | Upgrade                   | License upgrade                                                                                            | ISPNano-UPG27         |
| ISPnano-MUX8         | Upgrade                   | License upgrade                                                                                            | ISPNano-UPG27         |
| ISPnano-MUX4         | Upgrade                   | License upgrade                                                                                            | ISPNano-UPG27         |
| ISPnano-MUX2         | Upgrade                   | License upgrade                                                                                            | ISPNano-UPG27         |
|                      |                           |                                                                                                    |                       |

#### Please note:

- A chargeable 'License Upgrade' is required to enable the NXP LPC2xxx support on any of these programmers.
- A suitable 'NXP LPC2XXX ISP Connector Cable' is also required to connect from the programmer to the NXP LPC2xxx Target Board. This is provided with the License Upgrade.
- The *programmer firmware* will probably also need to be upgraded in order to support *NXP LPC2xxx* device programming – see section 1.3.
- It is also recommended that EQTools build 1156 or above is used when programming NXP LPC2xxx devices.

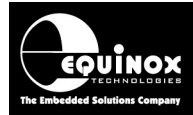

### 1.3 Programmer firmware versions for NXP LPC2xxx support

Most Equinox ISP Programmers can be upgraded to support high-speed programming of NXP LPC2xxx microcontrollers via the '**ARM JTAG Debug Interface**'. The table below lists all the Equinox ISP programmers which are capable of programming NXP LPC2xxx microcontrollers. A chargeable '**License Upgrade**' is required to enable the NXP LPC2xxx support on any of these programmers. A suitable '**NXP LPC2XXX ISP Connector Cable**' is also required to connect from the programmer to the NXP LPC2XXX Target Board. This is supplied with the License Upgrade.

| Programmer            | NXP LPC2XXX Support    |
|-----------------------|------------------------|
| EPSILON5              | TBD                    |
| FS2003                | TBD                    |
| FS2009                | TBD                    |
| PPM3-MK2              | TBD                    |
| PPM4-MK1              | TBD                    |
| ISPnano Series I/II   | TBD                    |
| ISPnano Series III    | 7.01                   |
| ISPnano Series IV     | Please contact Equinox |
| ISPnano-MUX 2 / 4 / 8 | Please contact Equinox |

Fig. 1.3 Programmer firmware versions for NXP LPC2XXX JTAG In-System Programming Support

#### Please note:

- Due to limited firmware storage space on the FS2003 and PPM3-MK2 programmers, these programmers cannot support both the NXP LPC2xxx firmware and other microcontrollers at the same time.
- It is necessary to upload a special version of firmware for programming NXP LPC2xxx devices which will then not support programming of any other devices e.g. Atmel AVR microcontrollers.
- It is possible to switch between the conventional firmware and '*NXP LPC2xxx*' firmware at any time by simply uploading the relevant '*Firmware upgrade project*' to the programmer.

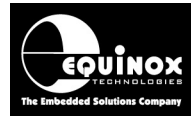

## **1.4 Device Support**

#### 1.4.1 Overview

There are various different families of NXP LPC2xxx microcontrollers, each with a different performance / peripheral mix. The Device Support is now split into a different section for each different family.

### 1.4.2 NXP LPC214x Family

The NXP LPC214x Family contains the following devices:

| Device  | On-chip<br>FLASH<br>Size (kb) | FLASH<br>Page Size<br>(bytes) | Minimum<br>firmware<br>version | Programming<br>Support<br>available | Tested on<br>actual<br>device |
|---------|-------------------------------|-------------------------------|--------------------------------|-------------------------------------|-------------------------------|
| LPC2141 | 32                            | 256                           | 7.00                           | YES                                 | -                             |
| LPC2142 | 64                            | 256                           | 7.00                           | YES                                 | -                             |
| LPC2144 | 128                           | 256                           | 7.00                           | YES                                 | -                             |
| LPC2146 | 256                           | 256                           | 7.00                           | YES                                 | -                             |
| LPC2148 | 500*                          | 256                           | 7.00                           | YES                                 | YES                           |

\* This device actually features 512 kb of the FLASH but the top 12 kb are used for the Boot Loader and so cannot be used for user code.

### 1.4.3 NXP LPC213x Family

The NXP LPC213x Family contains the following devices:

| Device  | On-chip<br>FLASH<br>Size (kb) | FLASH<br>Page Size<br>(bytes) | Minimum<br>firmware<br>version | Programming<br>Support<br>available | Tested on<br>actual<br>device |
|---------|-------------------------------|-------------------------------|--------------------------------|-------------------------------------|-------------------------------|
| LPC2131 | 32                            | 256                           | 7.00                           | YES                                 | -                             |
| LPC2132 | 64                            | 256                           | 7.00                           | YES                                 | -                             |
| LPC2134 | 128                           | 256                           | 7.00                           | YES                                 | -                             |
| LPC2136 | 256                           | 256                           | 7.00                           | YES                                 | -                             |
| LPC2138 | 500*                          | 256                           | 7.00                           | YES                                 | YES                           |

\* This device actually features 512 kb of the FLASH but the top 12 kb are used for the Boot Loader and so cannot be used for user code.

### 1.4.4 NXP LPC210x Family

The NXP LPC210x Family contains the following devices:

| Device  | On-chip<br>FLASH<br>Size (kb) | FLASH<br>Page Size<br>(bytes) | Minimum<br>firmware<br>version | Programming<br>Support<br>available | Tested on<br>actual<br>device |
|---------|-------------------------------|-------------------------------|--------------------------------|-------------------------------------|-------------------------------|
| LPC2101 | 8                             | 256                           | 7.00                           | YES                                 | -                             |
| LPC2102 | 16                            | 256                           | 7.00                           | YES                                 | -                             |
| LPC2103 | 32                            | 256                           | 7.00                           | YES                                 | YES                           |

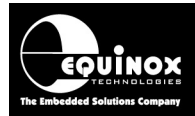

### 1.5 Upgrading your Equinox Programmer to support NXP LPCxxx JTAG Programming

#### 1.5.1 Overview

The NXP LPC2xxx JTAG algorithms are not supported as standard on any Equinox programmers. It is necessary to purchase a *'License Upgrade'* for '*NXP LPC2xxx JTAG'* support from Equinox. Equinox will then send you a *'JTAG Upgrade License String'* which will upgrade your programmer to support programming of this device family.

#### 1.5.2 Purchasing an NXP LPC2XXX License

All Equinox ISP programmers require the purchase of a '*License Upgrade*' to enable NXP LPC2xxx JTAG support. Please see the table in section 1.2 for the relevant upgrade for your programmer.

#### 1.5.3 How do I enable the programmer for NXP LPC2XXX JTAG?

To enable your programmer to support JTAG ISP programming, please purchase the relevant JTAG Upgrade from Equinox or an Equinox distributor:

#### 1. If you purchase the upgrade directly from Equinox

- Equinox will email you a 'JTAG License String'.
- This string can be entered directly into the *<Enter License>* screen in EQTools.

#### 2. If you purchase the upgrade from a distributor

- The distributor will send you the Upgrade Pack by courier.
- Within the Upgrade Pack you will find an Upgrade Form with a Code String on it.
- Email this Code String plus your programmer 'Serial Number' to support@equinox-tech.com
- Equinox will then send you a 'NXP LPC2xxx JTAG License String' which is keyed to your programmer Serial Number.
- This string can be entered directly into the *<Enter License>* screen in EQTools.

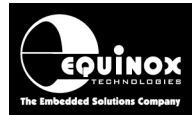

## 1.5.4 Upgrading an Epsilon5, FS2003 or FS2009 Programmer to support NXP LPC2xxx JTAG programming

To upgrade an Epsilon5, FS2003 or FS2009 programmer to support NXP LPC2XXX JTAG programming, please follow the steps below:

- Order an 'NXP LPC2XXX JTAG License' from Equinox
- Enter the 'NXP LPC2XXX Upgrade License String' given to you by Equinox into EQTools
- Make sure you have the required version of *'Programmer Firmware'* to support the device you wish to program see section 1.2.
- You will also receive a special '*ARM Programming Cable*' with this upgrade. See Appendix 1 for full details of how to connect this cable to your programmer.

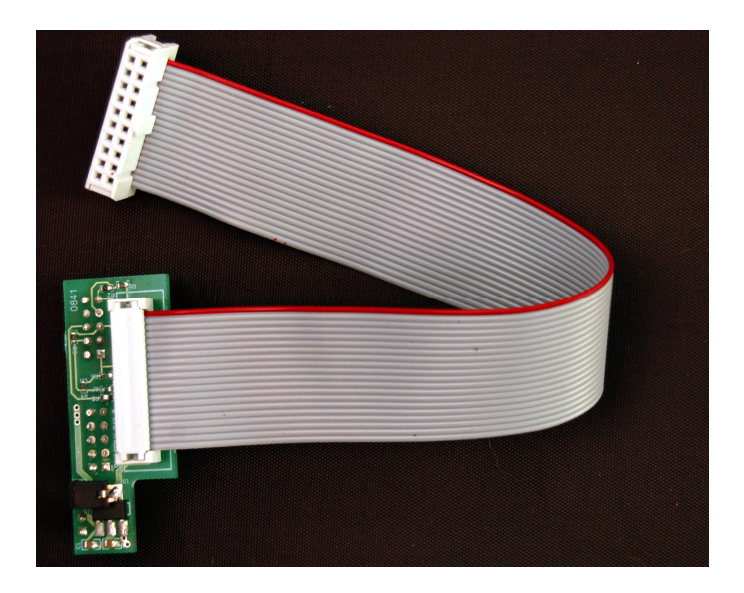

- This cable has a small circuit board on one end which plugs into the ISP headers inside the programmer. On the other end it features a 20-way IDC plug which will plug into the 20-way IDC "*ARM Debug Connector*" socket on any ARM Target Board.
- Remove the top cover of the programmer
- Plug the circuit board end of the '**ARM Programming Cable**' into the programmer ISP headers see example FS2003 / FS2009 picture below.

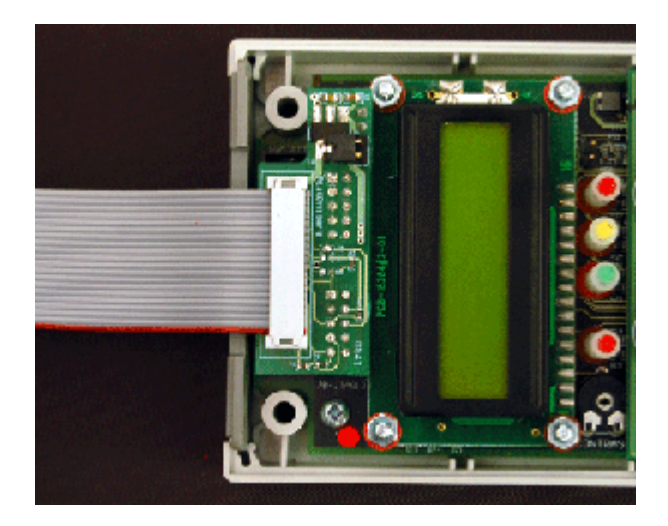

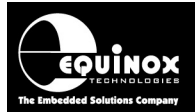

- Plug the 20-way IDC plug end of the cable into the mating IDC socket on your Target System.
- You are now ready to program an NXP LPC2XXX device via JTAG.

## 1.5.5 Upgrading a PPM3-MK2 or PPM4-MK1 Programmer to support NXP LPC2xxx JTAG

To upgrade a PPM3-MK2 or PPM4-MK1 programmer to support NXP LPC2xxx JTAG, please follow the steps below:

- Order a 'NXP LPC2xxx JTAG upgrade' from Equinox Technologies
- Enter the 'JTAG Upgrade License String' given to you by Equinox into EQTools
- The JTAG upgrade also includes a new 'I/O Connector Module' for the PPM4-MK1 called the 'EQ-IO-CON-10'. This module features a 20-way JTAG header for connection to the NXP LPC2XXX Target Board. It also includes the High Speed / High Current Special Function Module 'EQ-SFM-MAX-V1.3'. This significantly reduces the overall programming times for many high capacity devices. For full instructions on fitting this module please refer to Application Note AN115 provided with your upgrade
- Make sure you have the required version of Programmer Firmware to support the device you wish to program see section 1.2.
- Plug the 'EQ-IO-CON-10' module into the PPM3-MK2 / PPM4-MK1 programmer
- Plug the 20-way ISP cable supplied with the programmer into the '**JTAG**' ISP Header on the '**EQ-IO-CON-10**' module.
- Connect the other end of the 20-way ISP cable to the JTAG port on your Target Board
- You are now ready to program a Target Chip via JTAG

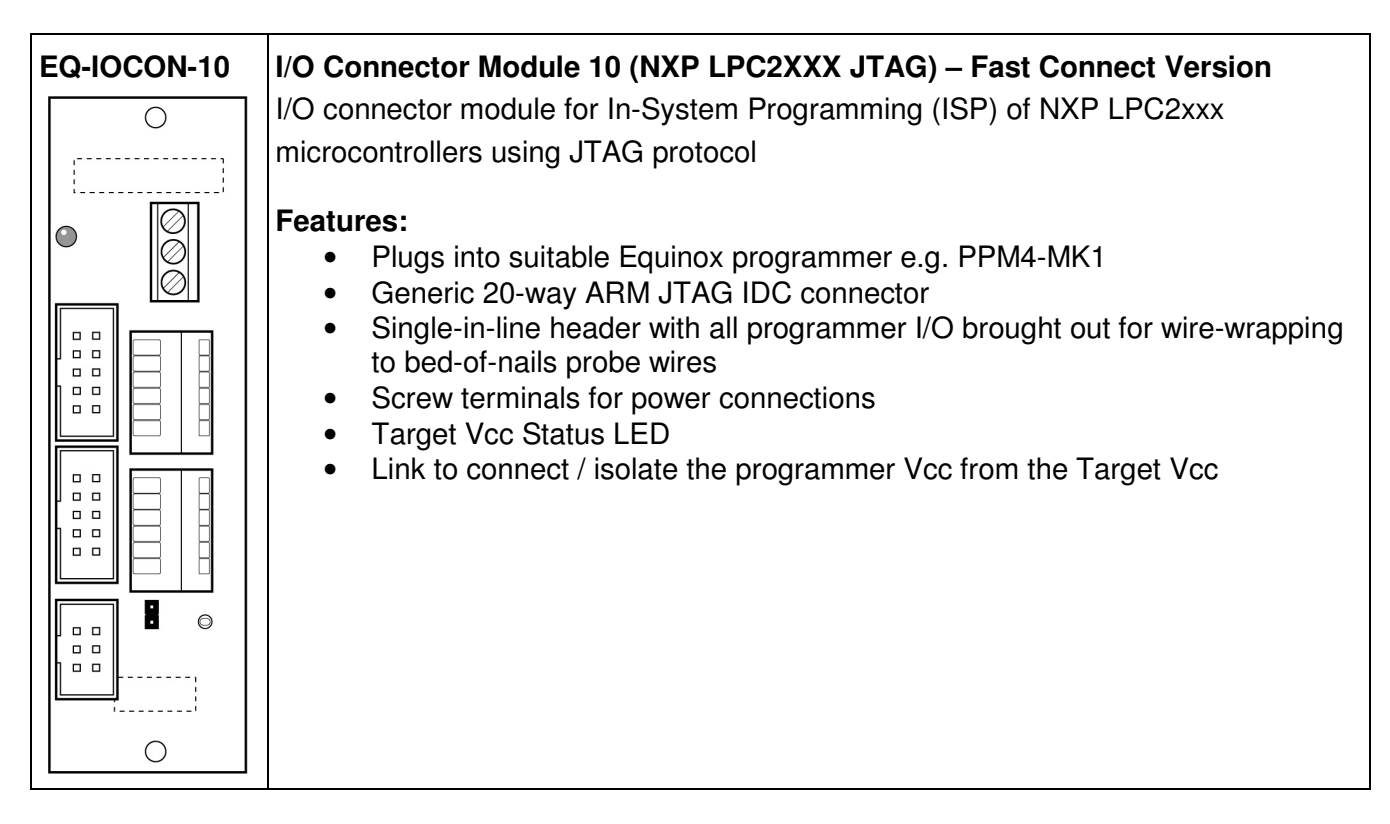

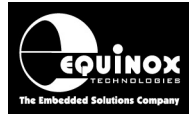

#### 1.5.6 Entering the License String to upgrade your programmer

Once you have received the License String from Equinox, please follow the steps below to apply the upgrade to your programmer:

- Launch EQTools  $\rightarrow$  The EQTools 'Welcome Screen' is displayed.
- Close down the EQTools 'Welcome Screen'
- From the top menu bar, select < Programmer >< Programmer Info>
- $\rightarrow$  the Programmer Information screen is displayed
- Click the *<Enter License>* button
- → The <*Enter License Key*> screen is displayed.

| Enter Licen | ce key                                                                                                    |
|-------------|----------------------------------------------------------------------------------------------------|
| <b>?</b> ®  | It is possible to purchase License Upgrades from Equinox for this product which<br>will enable certain utilities or Device Libraries. Please refer to the Equinox<br>Website (http://www.equinox-tech.com) for a full list of upgrades for this product<br>or e-mail support@equinox-tech.com. |
|             | Please enter the 24 character Hexadecimal licence key provided by Equinox to<br>enable certain options.                                                                                                    |
|             | <u> </u>                                                                                                    |

Enter the License String you were sent by Equinox

- Click <OK>
- $\rightarrow$  EQTools should acknowledge that the attached programmer has been upgraded.

| Informa | tion                  |                                               | × |
|---------|-----------------------|-----------------------------------------------|---|
| •       | Operation:<br>Result: | Update Programmer Licence information<br>Pass |   |
|         | Press <ok> to</ok>    | view the updated programmer information.      |   |
|         |                       | ОК                                            |   |

- Click <OK>
- If you now check the Programmer Info screen, you should find that the entry for 'NXP LPC2XXX ARM7 JTAG' is now ENABLED.

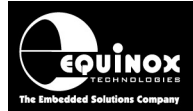

.

The Programmer Info screen should display 'LPC2xxx Family' enabled - see screenshot below.

| Programmer Info                           |                                    | × |
|-------------------------------------------|------------------------------------|---|
| Programmer details for attached device us | sing:                              |   |
| COM Port: 1                               |                                    |   |
| Baud rate: 38400                          |                                    |   |
| Node address: 0                           |                                    |   |
|                                           |                                    |   |
| Parameter                                 | Value                              |   |
| ISP-PRO Script Text Editor                | Disabled                           |   |
| ISP-PRO Remote Application Control        | Disabled                           |   |
| ISP-PRO Labview Control                   | Disabled                           |   |
| Communications Debug                      | Disabled                           |   |
| Programmer Liedits                        | Disabled                           |   |
| Lock keypad (TTL Control mode)            | Enabled<br>Disabled                |   |
|                                           | Disabled                           |   |
| ConsoleED3-FRUFE33IUNAL                   | Disabled                           |   |
| Standalone Opload Utility                 | Disabled                           |   |
| Device Libraries:                         |                                    |   |
| Atmod AV/R Camilu (SPI 3ire)              | Displad                            |   |
| Atmet ATmena AVB Familu (ITAG)            | Disabled                           |   |
| Atmet 8051 Familu                         | Disabled                           |   |
| Philips 8051 Family (LABT Bootloader)     | Disabled                           |   |
| Atmel 12C Serial EEPBOMs                  | Disabled                           |   |
| Atmel Serial DataElash (AT 45D)           | Disabled                           |   |
| Zensus                                    | Disabled                           | Ξ |
| Atmel AT91SAM ABM7 JTAG                   | Disabled                           |   |
| Serial EEPROM (Standard I2C)              | Disabled                           |   |
| Serial EEPROM (Extended I2C)              | Disabled                           |   |
| FPGA Configuration EEPROM (I2C)           | Disabled                           |   |
| Atmel XMEGA (JTAG)                        | Disabled                           |   |
| Atmel XMEGA (PDI)                         | Disabled                           |   |
| Atmel ATtiny (TPI)                        | Disabled                           |   |
| LPC2xxxx family                           | Enabled                            | ~ |
| EOTools.exe - Version 4.0 (Build 2184)    |                                    |   |
|                                           |                                    | _ |
| Create <u>T</u> ext fi                    | le <u>Enter Licence</u> <u>O</u> K |   |

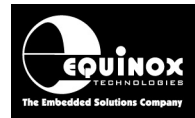

# 2.0 NXP LPC2xxx - JTAG Programming Interface

### 2.1 Overview

There a number of different methods of programming the on-chip FLASH of an NXP LPC2xxx microcontroller as detailed in the table below.

| Interface |                |                                                         |
|-----------|----------------|---------------------------------------------------------|
| USB       | USB Interface  | Uses the NXP Boot Loader stored in protected FLASH.     |
| JTAG      | ARM Debug Port | Uses the ARM Debug Port for both In-System              |
|           |                | Debugging and Programming.                              |
| UART      | UART interface | Uses the NXP Boot Loader stored in protected FLASH      |
|           |                | to upload firmware via a 2-wire UART interface. This is |
|           |                | usually implemented via an RS232 link to a PC.          |

The Equinox range of programmers use the '**ARM Debug JTAG Interface**' for programming NXP LPC2xxx devices. This interface provides a method for both **In-System Debugging (ISD)** and **In-System Programming (ISP)** of NXP LPC2xxx Microcontrollers. The JTAG Interfaces uses an industry-standard set of signals to provide the connection between the programmer / debugger and the NXP LPC2xxx microcontroller. The actual JTAG Header (connector) used by NXP and Equinox is the standard 20-pin JTAG connector used for most popular ARM7 microcontrollers.

In the development environment, the JTAG Interface can be used for *In-System Debugging* of the code running on the actual Target System. This method of operation requires the use of a third party In-System Debugger. Using this equipment, it is possible to download code (firmware) to a Target Chip and then execute and debug this code under PC control. The Debugger Software allows you to set breakpoints in the code, read / write memory locations, look at register contents etc. This functionality is not supported by any Equinox programmer.

In a production environment, the JTAG Interface can be use for high-speed *In-System Programming (ISP)* of the Target Microcontroller. This method of operation requires the use of any Equinox ISP Programmer which has been enabled to support the *'NXP LPC2xxx JTAG'* algorithms.

The Equinox ISP Programmer range supports high-speed *In-System Programming (ISP)* of a single or multiple NXP LPC2xxx microcontrollers on a Target Board using the 4-wire JTAG bus. Support has now been added for programming of any NXP LPC2xxx microcontroller when connected as part of a *'JTAG Chain'*. This mode allows multiple JTAG devices to be in-system programmed using a single JTAG bus.

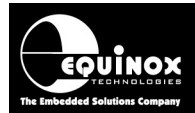

## 2.2 JTAG Features

- Fast Programming speeds
- Simple 4-wire JTAG bus connection + RESET signal
- JTAG programming does not depend on the NXP LPC2xxx oscillator frequency so JTAG programming will always work
- JTAG interface is compatible with any third party In-System Debugger so same interface can be used for development and production.
- Both 'Single microcontroller' and 'JTAG-in-a-chain' implementations are supported

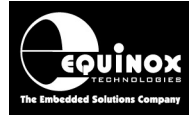

## 2.3 JTAG single-chip In-System Programming (ISP) Schematic

The diagram below details the connections required to implement JTAG In-System Programming of a single NXP LPC2xxx microcontroller using an Equinox ISP programmer.

Fig 2.3 –NXP LPC2xxx – JTAG Programming Interface connections

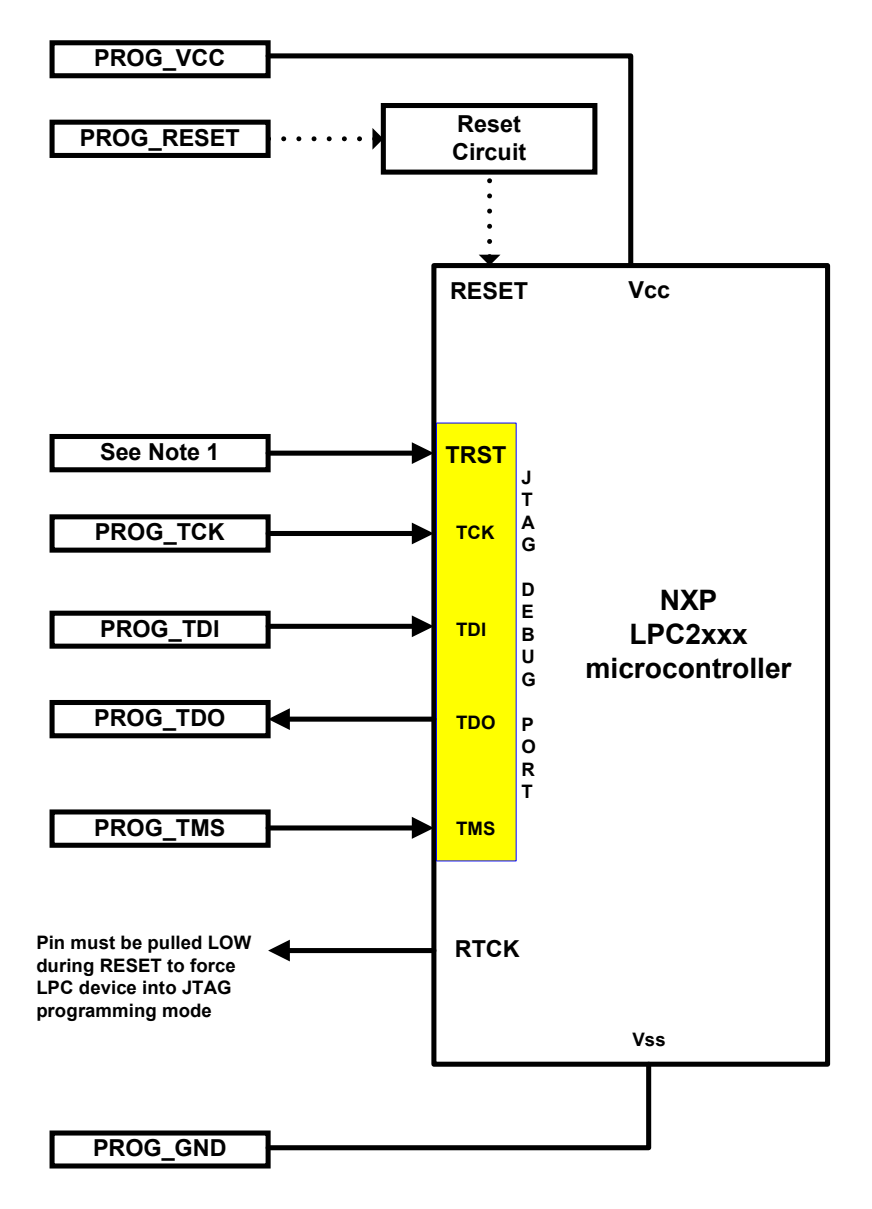

NXP LPC2XXX – JTAG Programming Interface - signal names and directions

| Programmer<br>Signal Name | Signal description | Signal<br>direction<br>(from | Connect to<br>NXP LPC2XXX<br>Microcontroller | Signal direction<br>(from<br>Microcontroller) |
|---------------------------|--------------------|------------------------------|----------------------------------------------|-----------------------------------------------|
|                           |                    | Programmer)                  | Pin                                          |                                               |
| PROG_TCK                  | Test Clock Pin     | Output                       | TCK                                          | Input                                         |
| PROG_TDI                  | Test Data Input    | Output                       | TDI                                          | Input                                         |
| PROG_TDO                  | Test Data Output   | Input                        | TDO                                          | Output                                        |
| PROG_TMS                  | Test Mode Select   | Output                       | TMS                                          | Input                                         |
| PROG_RESET                | RESET              | Output                       | RESET                                        | Input                                         |
| See section 2.5           | JTAG Test RESET    | Pulled HIGH                  | TRST                                         | See note 1                                    |
| See section 2.6           | RTCK – enable JTAG | Pulled LOW                   | RTCK                                         | I/O                                           |

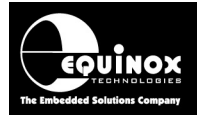

## 2.4 JTAG Pins considerations

The JTAG port on an NXP LPC2XXX device is made up of the following pins: TDI, TDO, TCK, TMS, TRST and RESET. On the NXP LPC2xxx Target System, it is recommended that a pull-up resistor to the main microcontroller Vcc (e.g. 3.3V) is placed on the TCK, TMS and TDI pins. The TDO pin can be left floating.

| Programmer<br>Signal Name | Signal description | Signal<br>direction<br>(from<br>Programmer) | Pull-up resistor<br>on<br>Programmer<br>Interface Cable | Pull-up resistor<br>on<br>Target System |
|---------------------------|--------------------|---------------------------------------------|---------------------------------------------------------|-----------------------------------------|
| PROG_TCK                  | Test Clock Pin     | Output                                      | 47k ohm                                                 | 47k – 100k ohm                          |
| PROG_TDI                  | Test Data Input    | Output                                      | 47k ohm                                                 | 47k – 100k ohm                          |
| PROG_TDO                  | Test Data Output   | Input                                       | 47k ohm                                                 | Floating                                |
| PROG_TMS                  | Test Mode Select   | Output                                      | 47k ohm                                                 | 47k – 100k ohm                          |
| See section 2.5           | JTAG Test RESET    | Pulled HIGH                                 | TRST                                                    | Usually floating                        |

#### Please note:

- The Equinox '*ARM ISP Cable*' which connects the Equinox Epsilon5, FS2003 and FS2009 programmers to the NXP LPC2XXX Target System features 47k ohm pull-up resistors on the TCK, TMS and TDI pins. These resistors can be removed if required.
- The Equinox '*EQ-IOCON-10*' I/O Connector Module which connects the Equinox PPM3-MK2 and PPM4-MK1 programmers to the NXP LPC2XXX Target System features 47k ohm pull-up resistors on the TCK, TMS and TDI pins. These resistors can be removed if required.

## 2.5 TRST (JTAG TEST Reset) pin

The **TRST** pin is a dedicated JTAG pin used by the programmer to force a hardware reset of the '**JTAG hardware state machine'** inside the target ARM microcontroller. The **TRST** pin is different from the RST (RESET) pin which forces a full reset of the entire LPC2xxx device. The **TRST** pin is used by some debuggers to halt / break the ARM core execution without resetting the entire device.

#### Please note:

The *TRST* pin is simply tied HIGH with a pull-up resistor on all Equinox programmers. It is not actually driven by the programmer.

### 2.6 RTCK pin

The *RTCK* pin on an LPC2xxx microcontroller must be pulled LOW when the device comes out of the reset condition (Power-on-RESET or manual reset condition) otherwise an external programmer cannot force the device into '*Debug Mode*' using the '*JTAG Interface*'. It will therefore be impossible to program the device via JTAG.

Equinox programmers do <u>NOT</u> actively drive the *RTCK* pin, so it is recommended that the *RTCK* pin is configured so that it can be pulled LOW on the Target Board for programming / debug purposes.

This can be achieved by using one of the following techniques:

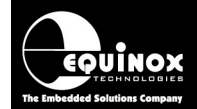

- Use a pull-down resistor from the *RTCK* pin to GROUND.
- Use a jumper link which connects the *RTCK* pin to GROUND using a pull-down resistor. The jumper link must be fitted when programming or debugging via the '*JTAG Interface*'.
- Using '*Test Pads*' which connect to two '*Test Probes*' on the programming fixture which then connect the *RTCK* pin to GROUND via a pull-down resistor.

#### Important notes

#### 1. ARM ISP Cable – remove resistor R6

If you are using the Equinox '*ARM ISP Cable*', please check that the resistor R6 is removed from the circuit board. This resistor is connected to a 47k ohm pull-up to Vcc and will pull the *RTCK* pin HIGH preventing the NXP LPC2xxx device from entering '*Debug Mode*' using the '*JTAG Interface*'.

#### 2. ISPnano 'CONMOD' connector board – remove resistor R6

If you are using the Equinox '*ISPnano CONMOD connector board*', please check that the resistor R6 is removed from the circuit board. This resistor is connected to a 47k ohm pull-up to Vcc and will pull the *RTCK* pin HIGH preventing the NXP LPC2xxx device from entering '*Debug Mode*' using the '*JTAG Interface*'.

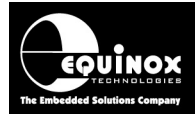

## 2.7 JTAG-in-a-chain In-System Programming (ISP) Schematic

The diagram below details the connections required to implement JTAG In-System Programming of either a single or multiple NXP LPC2xxx Microcontrollers which are connected in a '*JTAG Chain*' arrangement.

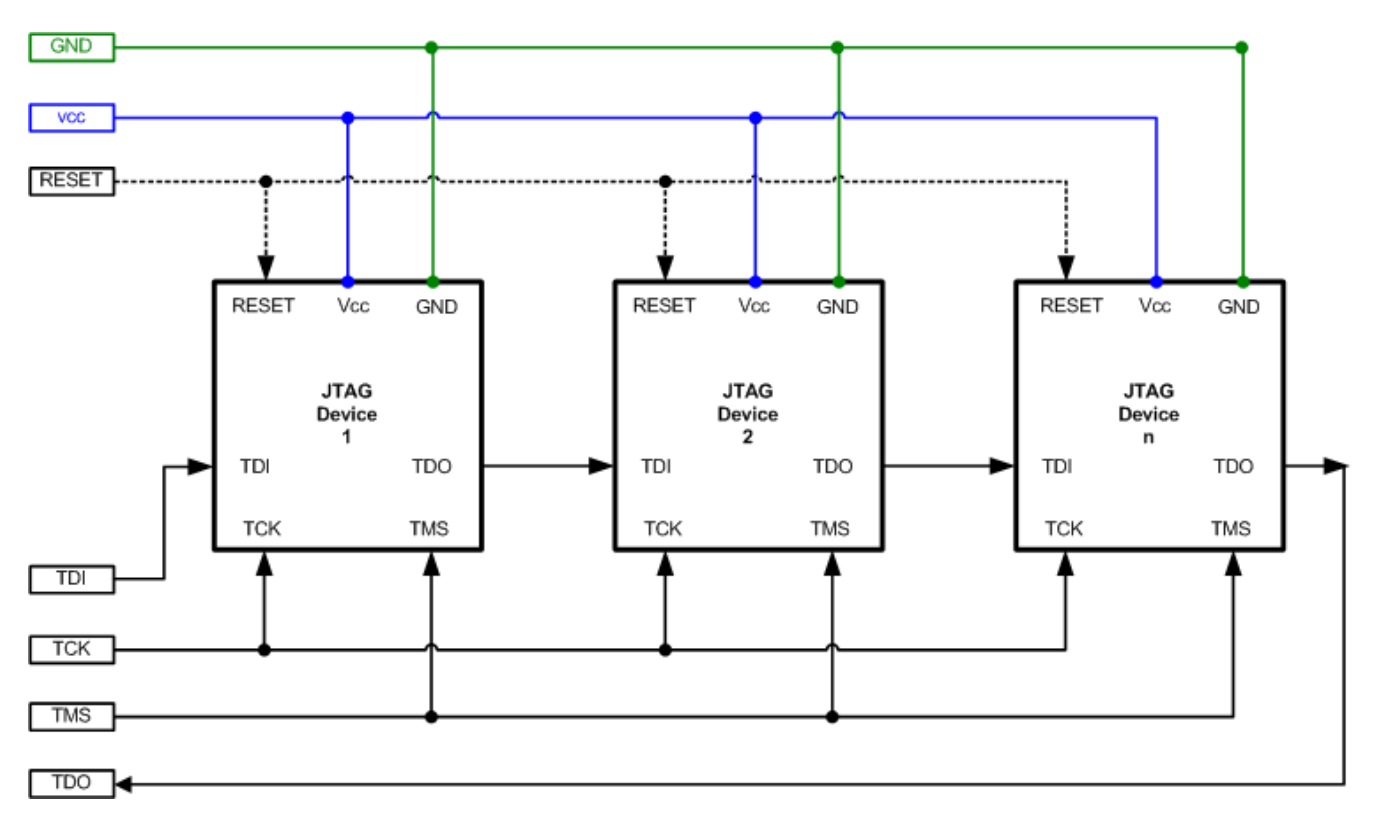

Fig 2.6 – NXP LPC2XXX – JTAG Programming Interface connections

The TDI signal is fed into the TDI input on the first JTAG Device in the chain. The data path then goes through the first device and comes out on the TDO pin. The TDO pin is connected to the TDI pin of the next JTAG Device in the chain.

NXP LPC2XXX – JTAG Programming Interface - signal names and directions

| Programmer<br>Signal Name | Signal description | Signal<br>direction<br>(from<br>Programmer) | Connect to<br>NXP LPC2XXX<br>Microcontroller<br>Pin | Signal direction<br>(from<br>Microcontroller) |
|---------------------------|--------------------|---------------------------------------------|-----------------------------------------------------|-----------------------------------------------|
| PROG_TCK                  | Test Clock Pin     | Output                                      | TCK                                                 | Input                                         |
| PROG_TDI                  | Test Data Input    | Output                                      | TDI                                                 | Input                                         |
| PROG_TDO                  | Test Data Output   | Input                                       | TDO                                                 | Output                                        |
| PROG_TMS                  | Test Mode Select   | Output                                      | TMS                                                 | Input                                         |
| PROG_RESET                | RESET              | Output                                      | RESET                                               | Input                                         |

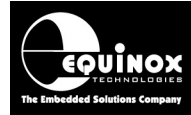

## 2.8 ARM JTAG Debug Interface (20-way)

All Equinox NXP ARM ISP programmer solutions offer the use of the standard 20-way '**ARM JTAG Debug Header**' to connect to an NXP LPC2xxx Target System. This connector is a 20-way 2.54mm female IDC (Insulation Displacement Connector).

|   | 19 | 17 | 15 | 13 | 11 | 9  | 7 | 5 | 3 | 1 | ARM JTAG Debug Header                                                                                                    |            |
|---|----|----|----|----|----|----|---|---|---|---|----------------------------------------------------------------------------------------------------|------------|
| ſ |    |    |    | •  |    | •  |   |   |   |   | The connector is a 20-pin bump-polarised liconnector with 0.1" pin spacing.<br>Pin 1 is the top right pin as shown in the dia | )C<br>gram |
| L | 20 | 18 | 16 | 14 | 12 | 10 | 8 | 6 | 4 | 2 | J opposite.                                                                                                    |            |

The pin-out of this connector is detailed in the table below:

| Pin<br>No | Signal   | Туре       | Description                                                                                                    |  |
|-----------|----------|------------|----------------------------------------------------------------------------------------------------|--|
| 1         | VTref    | Input      | <b>Target System Reference Voltage</b><br>This pin is used by the programmer to sense / power the<br>programmer Line Driver circuitry.                                                 |  |
| 2         | Vsupply  | No connect | Not used by Equinox Programmers                                                                                                    |  |
| 3         | TRST     | Output     | <b>No connect to Equinox Programmer</b><br>This signal is not used by Equinox Programmers.<br>It is pulled high with a 47k ohm resistor on the programmer<br>cable / connector module. |  |
| 4         | PROG_GND | Passive    | <b>Ground Connection</b><br>Common ground connection between programmer and<br>Target System.                                                                                          |  |
| 5         | PROG_TDI | Output     | <b>JTAG TDI – Test Data Input pin</b><br>Data signal from programmer to Target Device JTAG port.                                                                                       |  |
| 6         | PROG_GND | Passive    | Ground Connection<br>Common ground connection between programmer and<br>Target System.                                                                                                 |  |
| 7         | PROG_TMS | Output     | <b>JTAG TMS – Test Mode Select pin</b><br>Mode Select Signal from programmer to Target Device JTAG<br>port.                                                                            |  |
| 8         | PROG_GND | Passive    | Ground Connection<br>Common ground connection between programmer and<br>Target System.                                                                                                 |  |
| 9         | PROG_TCK | Output     | JTAG TCK – Test Clock Signal pin<br>Clock signal from programmer to Target Device JTAG port.                                                                                           |  |
| 10        | PROG_GND | Passive    | Ground Connection<br>Common ground connection between Programmer and                                                                                                    |  |

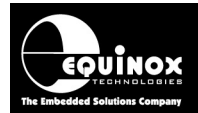

|    |          |            | Target System.                                                                                                    |
|----|----------|------------|----------------------------------------------------------------------------------------------------|
| 11 | RTCK     | No connect | <ul> <li>Input Return Test Clock signal from Target System         This signal is not used by Equinox programmers.     </li> <li>For NXP LPC2xxx devices, this pin should be <u>pulled LOW</u>         on the target system during reset to force the device into         JTAG programming mode.     </li> <li>Please check that the <i>RTCK</i> pin is disconnected from the         programmer as follows:         <ul> <li><i>ARM ISP Cable</i> – remove resistor R6</li> <li>ISPnano 'CONMOD' connector board – remove             resistor R6</li> </ul> </li> </ul> |
| 12 | PROG_GND | Passive    | <b>Ground Connection</b><br>Common ground connection between Programmer and<br>Target System.                                                                                                    |

| 13 | PROG_TDO   | Input      | JTAG TDO – Test Data Output pin<br>JTAG data output from Target device JTAG port to<br>programmer. Typically connected to TDO pin on NXP<br>LPC2XXX device.                                     |
|----|------------|------------|----------------------------------------------------------------------------------------------------|
| 14 | PROG_GND   | Passive    | Ground Connection<br>Common ground connection between Programmer and<br>Target System.                                                                                                    |
| 15 | PROG_RESET | 0          | <b>Microcontroller RESET control signal</b><br>This pin connects to the main RESET pin of the Target NXP<br>LPC2xxx microcontroller or to the NXP LPCxxx RESET<br>circuit on the Target System. |
| 16 | PROG_GND   | Passive    | Ground Connection<br>Common ground connection between Programmer and<br>Target System.                                                                                                    |
| 17 | -          | No connect | No connect to Equinox Programmer                                                                                                    |
| 18 | PROG_GND   | Passive    | Ground Connection<br>Common ground connection between Programmer and<br>Target System.                                                                                                    |
| 19 | -          | No connect | No connect to Equinox Programmer                                                                                                    |
| 20 | PROG_GND   | Passive    | Ground Connection<br>Common ground connection between Programmer and<br>Target System.                                                                                                    |

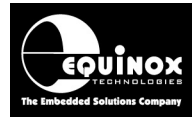

## **3.0 Creating an EDS (Development) Project**

### 3.1 Overview

This section describes how to make a 'Programming Project' for an NXP LPC2xxx device.

#### Please note:

The following versions of EQTools and firmware are required to support NXL LPC2xxx programming:

- EQTools version 4 build 2186 or higher
- Firmware 7.01 or higher

## 3.2 Information required to create a NXP LPC2xxx Project

The following information is required about the Target Board in order to create an NXP LPC2xxx JTAG Programming Project:

| #  | Information / data required                                                                                                    | Example                                                                                                    |
|----|----------------------------------------------------------------------------------------------------|----------------------------------------------------------------------------------------------------|
| 1  | NXP LPC2XXX Device part number                                                                                                    | NXP LPC2XXX                                                                                                    |
| 2  | JTAG connections / connector on Target board                                                                                                    | 20-way IDC connector                                                                                                    |
| 3  | JTAG configuration                                                                                                    | i. Single JTAG device<br>or<br>ii. JTAG device is part of a 'JTAG chain'                                                                |
| 4  | JTAG chain configuration parameters<br>These parameters are required if the device to<br>be programmed is part of a 'JTAG chain'. If a<br>single device is to be programmed via JTAG,<br>then simply set all the 'JTAG Chain'<br>parameters to '0'. | <ul> <li>Devices before: 0</li> <li>Devices after: 0</li> <li>Bits before: 0</li> <li>Bits after: 0</li> </ul>                          |
| 5  | Target oscillator configuration to be used during programming – see appendix 3                                                                                                    | <ul> <li>External crystal oscillator</li> <li>External clock signal</li> </ul>                                                          |
| 6  | Target external device oscillator frequency                                                                                                    | e.g. 12 MHz                                                                                                    |
| 7  | Target System Vcc voltage                                                                                                    | e.g. 3.3V                                                                                                    |
| 8  | Target System maximum current consumption                                                                                                    | e.g. 100mA                                                                                                    |
| 9  | FLASH area 'Program File'                                                                                                    | Binary (*.bin) or Intel Hex (*.hex)                                                                                                    |
| 12 | Reset circuit parameters                                                                                                    | <ul> <li>e.g.</li> <li>Capacitor / Resistor circuit</li> <li>Watchdog supervisor circuit</li> <li>Voltage monitoring circuit</li> </ul> |

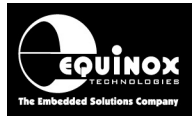

## 3.3 Creating an EDS (Development project)

The simplest way to create a Programming Project for a JTAG device is to use the *EDS* (*Development Mode*) Wizard.

The steps required to create a project are as follows:

- Click the 'New' icon on the task bar
- → The 'New items' screen will be displayed...

| Ne | ew Items               |                    |                |        |
|----|------------------------|--------------------|----------------|--------|
|    | ×=••                   | 6                  | ×              |        |
|    | Development<br>Project | Project Collection | Project Source |        |
|    | Script Wizard          | Script File        |                |        |
|    |                        |                    |                |        |
|    |                        |                    |                |        |
|    |                        |                    | <u>o</u> k     | Cancel |

- Select < Development Project > and click < OK >
- $\rightarrow$  The EDS (Development) Wizard will launch
- Select the relevant 'Programmer' and then click <Next>

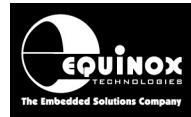

### 3.4 Selecting the correct Target Device

It is important to select the correct '*Target Device*' when programming an NXP LPC2XXX device. The part number of the device should be printed on the top of the chip e.g. '*NXP LPC2xxx*'.

#### 3.4.1 Device selection

- Click <Next> → the <Select Target Device> screen will be displayed.
- Type in the 'Device Part Number' e.g. 'NXP LPC2' into the 'Search for Device' field
   → a list of all matching devices will be displayed in the box underneath.

| Select Target Device                                                                                                    |                                                                                                    |
|----------------------------------------------------------------------------------------------------|----------------------------------------------------------------------------------------------------|
| Search for Device by Name LPC21 Search by Signature  NXP(Philips)  Wicrocontroller  LPC2148 (JTAG) LPC2148 (JTAG) LPC2148 (JTAG) LPC2144 (JTAG) LPC2144 (JTAG) LPC2144 (JTAG) LPC2142 (JTAG) LPC2142 (JTAG) LPC2143 (JTAG) LPC2143 (JTAG) LPC2133 (JTAG) LPC2134 (JTAG) LPC2134 (JTAG) LPC2134 (JTAG) LPC2134 (JTAG) LPC2134 (JTAG) LPC2132 (JTAG) LPC2132 (JTAG) LPC2132 (JTAG) LPC2133 (JTAG) LPC2103 (JTAG) LPC2103 (JTAG) LPC2104 (JTAG) LPC2104 (JTAG) LPC2104 (JTAG) | Device Details       Notes         Manufacturer:       NXP(Philips)         Family:       LPC2xxx (ARM7TDMI-S)         Device Code:       LPC2148 (JTAG)         Iarget Programming Interface       JTAG (NXP LPC ARM)         Flash Size:       512000 (0x7D000)         EEPROM Size:       0 (0x0)         Signature:       0x040225         Version:       0.15A |
| brary: LPC2148 (JTAG).XML Description: NXP LPC2xxx ARM7 Family                                                                                                    | Version: 0.15 678 devices loaded                                                                                                    |

- Select the required device from the list e.g. 'LPC2148' and then click <OK>
- $\rightarrow$  The device is now selected.

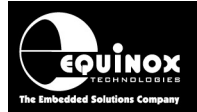

#### 3.4.2 Silicon revision and Chip ID / Signature

 On the next screen, check that the device selection and all other device parameters are correct

| elected Device            |                      |                |               |
|---------------------------|----------------------|----------------|---------------|
| Manufacturer:             | Family:              | Device Code:   |               |
| NXP(Philips)              | LPC2xxx (ARM7TDMI-S) | LPC2148 (JTAG) | Select Device |
| Device Algorithm Version: | Silicon Revision:    | Signature:     | - (           |
| 0.15A                     | 63                   | 0x040225       | ]             |
| Flash Size:               | Flash Page:          |                | -             |
| 512000 (0x7D000)          | 256                  |                |               |
| Target Programming Inter  | face                 |                |               |
| JTAG (NXP LPC ARM)        | ~                    |                |               |

- The project is set to automatically read and validate the '*JTAG ID*' of the Target Device by default.
- The actual '*Chip ID*' for the NXP LPC2xxx device being programmed can be found in the User Manual for the device. Alternatively, it can be read from the target device using EDS.

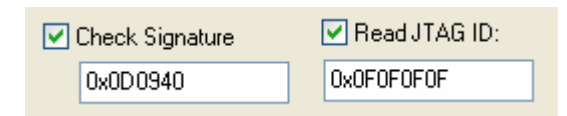

- If you are unsure of the actual '*Chip ID*' for the NXP LPC2xxx device being programmed, select the nearest device for now and then read the actual '*Chip ID*' back using EDS.
- Click <Next> to advance to the next screen

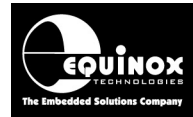

## 3.5 Target Oscillator Settings

When creating a '*Programming Project*' for an NXP LPC2xxx device using the Equinox EQTools software, it is necessary to specify the correct '*Target Oscillator frequency*' in the '*Target Oscillator Settings*' section of the project. The '*Target Oscillator frequency*' is used to calculate the correct '*FLASH timing parameters*' for the NXP LPC2xxx device which are then used during the programming process. The programmer requires the fastest possible oscillator in order to program the FLASH as fast as possible.

#### Supported oscillator sources:

- External oscillator signal (a)
- External crystal oscillator (b)

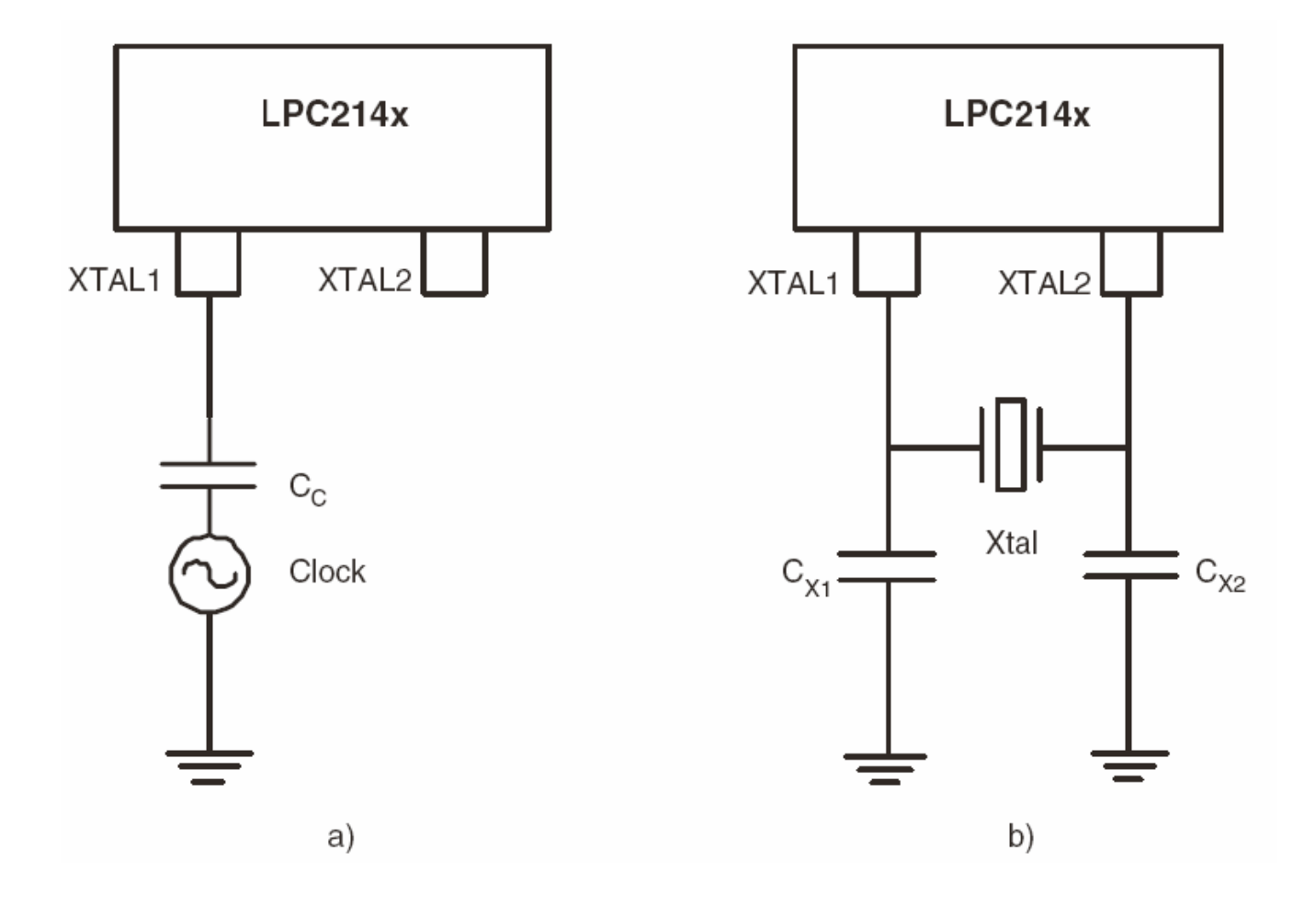

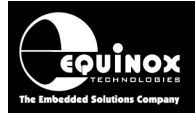

The screen below allows you to set up the 'Target Oscillator frequency'.

| Target ARM D<br>Select the 'Clock S                       | evice - Oscillator Settings<br>Source' to be used during programming  | 2                    |
|-----------------------------------------------------------|-----------------------------------------------------------------------|----------------------|
| Target ARM Device - C                                     | Oscillator Settings                                                   |                      |
| Target Clock <u>M</u> ode                                 |                                                                       |                      |
| External crystal (XT)                                     | AL) - specify frequency                                               | ✓                    |
| The frequency of the Target Oscillator Free Please select | ne crystal must be specified in the 'Target Oscillator Frequency' fie | Enter Target         |
| Min                                                       | Max                                                                   | Oscillator Frequency |
| 1.0 MHz                                                   | 50.0 MHz                                                              | liere                |
|                                                           |                                                                       | Set Default          |

#### Instructions

- If your Target Board features a '*crystal oscillator*' connected to the LPC2xxx device, check the frequency value printed on the can of the crystal.
- If your Target Board features an '*external oscillator*' connected to the LPC2xxx device, check the frequency either from the circuit schematic or measure the frequency with a frequency counter / oscilloscope.
- Enter the frequency into the 'Target Oscillator frequency' field.
- Click *<Next>* to continue to the next screen.

#### Warning!

Specifying the incorrect '*Target Oscillator frequency*' could damage the FLASH memory of the target LPCxxx device.

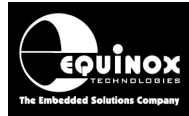

## 3.6 Target System – Power Supply Settings

This screen allows you to set up the Power Supply characteristics of your Target System.

| 🔜 Equinox Development Suite(EDS) Wizard Untitled                                                 |                                                                                                    |         |  |  |  |  |  |
|--------------------------------------------------------------------------------------------------|----------------------------------------------------------------------------------------------------|---------|--|--|--|--|--|
| Target System Power Supply Settings         Select Target System Voltage and Current Consumption |                                                                                                    |         |  |  |  |  |  |
| Target Voltage Settings Programmer Controlled Power Supply                                       |                                                                                                    |         |  |  |  |  |  |
| Voltage<br>3.3 €<br>Iolerance (mV)<br>500 €<br>Stabilise Time (ms)<br>200 €                      | Programmer controlled Target Power Supply: 0N       ✓         Maximum Current (mA)       Powerdown Time (ms)         200       1000         Current Settle Time (ms)       PSU Out OK Delay (ms) Voltage Settle Time (ms)         100       500         Power Status at end of project:       100         Power Supply is left switched ON at end of project       ✓         Target Discharge Circuit       ✓         Target Discharge Circuit ON       External Target Vcc Switch         External Target Vcc Switch ON       External Target Vcc Switch ON | Default |  |  |  |  |  |

#### i. Select the Target Voltage

- This should be the voltage at which the Target Device itself e.g. NXP LPC2xxx IC is being powered at during the programming operation. This is usually 3.0 3.6V.
- Set the '*Voltage Tolerance*' to be as wide as possible e.g. 500mV to allow for power supply variations. If the programmer is powering the Target System, this will also give a faster power-up time.
- It may also be possible to power the entire Target System by feeding in a higher voltage e.g.
   +5V into the power supply input on the Target System.

#### ii. Set up the Target Powering and current parameters

- This option is only available for the PPM3-MK2, PPM4-MK1 and ISPnano programmers.
- If the programmer is to power the Target System, select < Programmer controlled Target Power Supply: ON>
- Set the '*Maximum Current*' to the maximum possible current which the Target System could draw from the programmer.
- Leave all other settings as default.

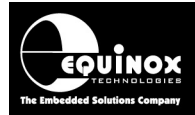

## 3.7 Specifying the FLASH (Code) File

This screen allows you to specify the Code (firmware) file which is to be programmed into the FLASH area of the Target Device. This is an optional step – you can also specify the file once you are in the Development Suite (EDS).

| 🔛 Equinox Development Suite(EDS) Wizard Untitled                                                                                                    |
|----------------------------------------------------------------------------------------------------|
| FLASH Area Programming Options           Select the required programming options for the FLASH memory area                                                                                                    |
| Blank Check Flash V Entire Device                                                                                                    |
| Operation: ONone OProgram/Verify OVerify Only<br>Flash File Timings                                                                                                    |
| Elash File:     C:\temp\JTAG_Testing\FLASH.hex       Status:     Loaded OK       Type:     Intel Hex (Generic)                                                                                                    |
| Min Add.     Discord leading 0xFF     Discard trailing 0xFF       Buffer:     ✓ Discard leading 0xFF     ✓ Discard trailing 0xFF       Write:     ● Auto Range     ○ Custom:     Write From       0x0000     Io     0x3FFF       Bytes:     16384 |
| Notes:                                                                                                    |
|                                                                                                    |
| < Back Next > Close                                                                                                    |

#### i. Blank Check the FLASH

- If the chip has been erased at the start of the programming cycle, then the FLASH should already be blank (i.e. all locations contain the value 0xFF).
- If you want to be absolutely sure the FLASH is blank, you can enable the '*Blank Check Flash*' option. This will perform a full Blank Check of the FLASH area to check that all locations are set to 0xFF.
- Warning this check can be time-consuming and will increase the overall programming time!

#### ii. Selecting the FLASH File

- Click the <Browse> button
- Browse to and select the file you wish to load and then select <OK>
- If the input file is a BINARY file then the wizard will load the data in from file starting at address 0x0000 and continuing contiguously to the end of the file.
- If the input file is an '*INTEL HEX*' or '*Motorola S-Record*' file then the wizard will load in from file from the start address specified in the file to end address specified in the file.

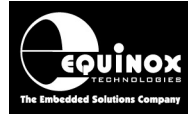

## 3.8 Launching EDS at the end of the EDS Wizard

Once you reach the end of the EDS Wizard, click the *<Test>* button to launch the project in the Equinox Development Suite (EDS).

| 🔛 Equinox Development Suite(EDS) Wizard Untitled |                                                                                                    |  |  |  |  |
|--------------------------------------------------|----------------------------------------------------------------------------------------------------|--|--|--|--|
|                                                  | Congratulations!                                                                                                    |  |  |  |  |
| S ₹7                                             | You have now created a Development (EDS) project. This can be fully tested under PC control with the EDS Development Environment. The Project can then be uploaded to a programmer and executed in 'Standalone Mode'.                                                                                              |  |  |  |  |
|                                                  | To test this project in Development Mode:<br>- Click the <test> button below<br/>- Save your project with a suitable name eg. myproject.ppm<br/>- Your project will launch in the Equinox Development Suite (EDS).<br/>- You can now interactively program the Target Chip under PC control.</test>                |  |  |  |  |
|                                                  | Please note:<br>Your project will be saved in the Windows temporary directory by default.<br>Please select an alternative directory to save your projects when you save<br>the EDS project.                                                                                                    |  |  |  |  |
|                                                  | To program:<br>- FLASH area of the Target Chip, select the <flash> tab.<br/>- EEPROM area of the Target Chip, select the <eeprom> tab.<br/>- Configuration Fuses of the Target Chip, select the <fuses> tab<br/>- Security Fuses of the Target Chip, select the <security> tab</security></fuses></eeprom></flash> |  |  |  |  |
|                                                  | To upload this project to a programmer:<br>- Once in EDS mode, test all aspects of the Programming Project<br>- Select the <overview> tab<br/>- Click the <add a="" collection="" new="" project="" to=""> button</add></overview>                                                                                 |  |  |  |  |
|                                                  | < <u>B</u> ack <u>N</u> ext > <u>T</u> est                                                                                                    |  |  |  |  |

Enter a name for the EDS project e.g. NXP LPC2xxx and click the <Test> button

 $\rightarrow$  Your project will now launch in EDS (Development) Mode.

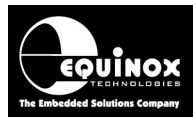

## 4.0 Testing a Project in Development (EDS) Mode

## 4.1 Introduction to EDS

If you have clicked the **<Test>** button at the end of the EDS Wizard, then an EDS (Development Mode) session will now launch.

|                                                                                                    | nt Suite (EL     | )S) C:\tem                                                                                          | p\LPC21xxx\L                                                                                                 | PC2148.ED                         | 5            |   |
|----------------------------------------------------------------------------------------------------|------------------|----------------------------------------------------------------------------------------------------|----------------------------------------------------------------------------------------------------|-----------------------------------|--------------|---|
|                                                                                                    |                  |                                                                                                    |                                                                                                    |                                   |              |   |
| erview Programmer I                                                                                                    | arget Device     | Target Oscil <u>l</u> ator                                                                          | JTAG Settings                                                                                                | Target Power                      | Supply Flash | 1 |
| roject Information                                                                                                    |                  |                                                                                                    |                                                                                                    |                                   |              |   |
| roject information.                                                                                                    |                  |                                                                                                    |                                                                                                    |                                   |              |   |
| 🗭 Open / Modify Base                                                                                                    | Programming I    | Project                                                                                             |                                                                                                    |                                   | 🗈            |   |
| Add Project file to a                                                                                                    | new Proiect C    | Collection                                                                                          |                                                                                                    |                                   |              |   |
|                                                                                                    |                  |                                                                                                    |                                                                                                    |                                   |              |   |
| 🖄 Update this project                                                                                                    | in an existing F | Project Collection                                                                                  |                                                                                                    |                                   |              |   |
| C:\temp\LPC21xxx\LPC                                                                                                    | 2148.PPM         |                                                                                                    |                                                                                                    |                                   |              |   |
| Project Name:                                                                                                    |                  | Author:                                                                                             |                                                                                                    |                                   |              |   |
|                                                                                                    |                  |                                                                                                    |                                                                                                    |                                   |              |   |
| Project Version:                                                                                                    | Creation Da      | te                                                                                                  |                                                                                                    |                                   |              |   |
| the second second second second second second second second second second second second second second second se                                                                                                    | _                |                                                                                                    |                                                                                                    |                                   |              |   |
| 1.0.0.0<br>Please note: To uplo                                                                                                    |                  | ct to a program                                                                                     | nmer, please e                                                                                               | ither add the                     | project to   |   |
| 1.0.0.0<br>Please note: To uplo<br>an existing Project C                                                                                                    | ad this proje    | cct to a program<br>create a new Pr                                                                 | nmer, please e<br>oject Collection                                                                           | ither add the<br>n.               | project to   |   |
| 1.0.0.0<br>Please note: To uplo<br>an existing Project C<br>lain Settings:<br>Option:                                                                                                    | ad this proje    | ct to a program<br>create a new Pr                                                                  | nmer, please e<br>oject Collection                                                                           | ither add the<br>n.               | project to   |   |
| 1.0.0.0<br>Please note: To uplo<br>an existing Project C<br>lain Settings:<br>Option:<br>Target Device                                                                                                    | ad this proje    | ect to a program<br>create a new Pr<br>Value<br>LPC2148                                             | nmer, please e<br>oject Collection<br>(JTAG)                                                                 | ither add the<br>n.               | project to   |   |
| 1.0.0.0<br>Please note: To uplo<br>an existing Project C<br>lain Settings:<br>Option:<br>Target Device<br>Programming Interface                                                                                                    | ad this proje    | Value<br>LPC2148<br>JTAG (N)                                                                        | nmer, please e<br>oject Collection<br>(JTAG)<br>(P LPC ARM)                                                  | ither add the<br>n.               | project to   |   |
| 1.0.0.0<br>Please note: To uplo<br>an existing Project C<br>lain Settings:<br>Option:<br>Target Device<br>Programming Interface<br>Target Voltage                                                                                                    | ad this proje    | Value<br>Value<br>LPC2148<br>JTAG (N)<br>3.3V +/-                                                   | nmer, please e<br>oject Collection<br>(JTAG)<br>(P LPC ARM)<br>500mV                                         | ither add the<br>n.               | project to   |   |
| 1.0.0.0 Please note: To uplo an existing Project C lain Settings: Option: Target Device Programming Interface Target Voltage Programmer Powers Tai Decorrectments State                                                                               | rget             | Value<br>Value<br>LPC2148<br>JTAG (N)<br>3.3V +/-<br>Yes                                            | nmer, please e<br>oject Collection<br>(JTAG)<br>(P LPC ARM)<br>500mV                                         | ither add the                     | project to   |   |
| 1.0.0.0 Please note: To uplo<br>an existing Project C Iain Settings: Option: Target Device Programming Interface Target Voltage Programmer Powers Tar Pre-Programming State                                                                           | ad this projet   | value<br>Value<br>LPC2148<br>JTAG (N)<br>3.3V +/-<br>Yes<br>24 - ARM                                | nmer, please e<br>oject Collection<br>(JTAG)<br>(P LPC ARM)<br>500mV<br>17 Microcontroller                   | ither add the<br>n.<br>- JTAG ISP | project to   |   |
| 1.0.0.0 Please note: To uplo<br>an existing Project C lain Settings: Option: Target Device Programming Interface Target Voltage Programmer Powers Tar Pre-Programming State Flash file                                                                | rget<br>Machine  | Value<br>Value<br>LPC2148<br>JTAG (N)<br>3.3V +/-<br>Yes<br>24 - ARM<br>None sel                    | n <b>mer, please e</b><br>oject Collection<br>(JTAG)<br>(P LPC ARM)<br>500mV<br>17 Microcontroller<br>ected  | ither add the<br>n.<br>- JTAG ISP | project to   |   |
| 1.0.0.0<br>Please note: To uplo<br>an existing Project C<br>lain Settings:<br>Option:<br>Target Device<br>Programming Interface<br>Target Voltage<br>Programmer Powers Tar<br>Pre-Programming State<br>Flash file<br>JTAG Settings:                   | rget<br>Machine  | value<br>Value<br>LPC2148<br>JTAG (N)<br>3.3V +/-<br>Yes<br>24 - ARM<br>None sel                    | n <b>mer, please e</b><br>roject Collection<br>(JTAG)<br>(P LPC ARM)<br>500mV<br>17 Microcontroller<br>ected | ither add the<br>n.<br>- JTAG ISP | project to   |   |
| 1.0.0.0<br>Please note: To uplo<br>an existing Project C<br>lain Settings:<br>Option:<br>Target Device<br>Programming Interface<br>Target Voltage<br>Programmer Powers Tar<br>Pre-Programming State<br>Flash file<br>JTAG Settings:<br>Speed Setting: | rget<br>Machine  | value<br>Value<br>LPC2148<br>JTAG (N)<br>3.3V +/-<br>Yes<br>24 - ARM<br>None sel                    | nmer, please e<br>oject Collection<br>(JTAG)<br>(P LPC ARM)<br>500mV<br>17 Microcontroller<br>ected          | ither add the<br>n.<br>- JTAG ISP | project to   |   |
| 1.0.0.0 Please note: To uplo<br>an existing Project C lain Settings: Option: Target Device Programming Interface Target Voltage Programmer Powers Tai Pre-Programming State Flash file JTAG Settings: Speed Setting: JTAG Frequency:                  | rget<br>Machine  | Value<br>Value<br>LPC2148<br>JTAG (N)<br>3.3V +/-<br>Yes<br>24 - ARM<br>None sel<br>SLOW<br>833 kHz | nmer, please e<br>oject Collection<br>(JTAG)<br>(P LPC ARM)<br>500mV<br>17 Microcontroller<br>ected          | ither add the<br>n.<br>- JTAG ISP | project to   |   |

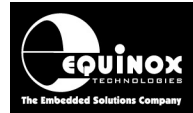

## 4.2 EDS - Default settings for JTAG, statemachine etc

The following default settings will be used:

- SLOW JTAG speed at maximum SLOW frequency
- Single JTAG device (no JTAG Chain)
- Target System not powered by programmer (unless enabled during the EDS Wizard)
- The default NXP LPC2xxx JTAG pre-programming state machine *Statemachine '24'* will be used.
- The *RESET* pin will <u>NOT</u> be driven by the programmer by default. Instead it will be tri-stated at all times.

At this stage there are still a few parameters which may need to be set up / checked before the programmer will communicate with the Target Device on the Target Board.

Please follow the instructions in the next sections which explain how to set up the:

- JTAG Frequency
- JTAG chain settings
- Oscillator frequency
- Test the Target Voltage

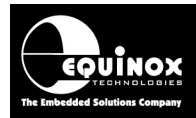

## 4.3 JTAG Settings

The JTAG Frequency must be set up before any programming operation can take place.

To set up the JTAG Frequency, select the <JTAG Settings> tab.

| Overview Programmer 1                                       | Target Device Target Oscillator                                                                                        | JTAG Settings | Target Power Supply Flash                                                                                |
|-------------------------------------------------------------|----------------------------------------------------------------------------------------------------|---------------|----------------------------------------------------------------------------------------------------|
| <ul> <li>JTAG Frequency</li> <li>Fast Frequency:</li> </ul> | Slow Frequency:                                                                                                    | Maximum Slo   | ow Frequency                                                                                             |
| 1,266 kHz                                                   | 833 kHz                                                                                                    | 833 kHz       |                                                                                                    |
| JTAG Daisy Chain Mo                                         | de - supported by LPC2148 (<br>part of a JTAG chain<br>Instruction bits before<br>0 💮<br>Instruction bits after<br>0 💮 | (JTAG)        | JTAG Miscellaneous Settings         Read ID <u>O</u> PCODE         0x000E         IR Length         0x04 |

#### 4.3.1 JTAG frequency

There are two choices of JTAG frequency setting:

#### i. Slow JTAG (default setting)

- Selecting the *SLOW JTAG* option allows you to specify a JTAG frequency from 30 kHz up the maximum SLOW JTAG frequency.
- This option should be used if there are reliability problems with JTAG programming using the '**FAST JTAG**' option. If the JTAG frequency is slowed down, the reliability of programming often increases.

#### ii. FAST JTAG

- Selecting the '**FAST JTAG**' option selects a single high-speed JTAG frequency which is fixed for the selected programmer.
- This option should be tried to see if reliable programming of the Target System is possible. If programming proves to be unreliable, then try using the *'SLOW JTAG'* instead.

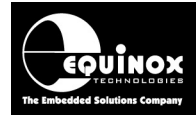

### 4.3.2 JTAG Chain settings

To set up the position of the Target NXP LPC2xxx Device in a JTAG Chain, select the **<JTAG** Settings> tab.

| JTAG Daisy Chain Mo                   | ode - supported by LPC2148 (JTAG) |  |  |  |  |  |
|---------------------------------------|-----------------------------------|--|--|--|--|--|
| Target Device is part of a JTAG chain |                                   |  |  |  |  |  |
| Devices Before:                       | Instruction bits before           |  |  |  |  |  |
| Devices After:                        | Instruction bits after            |  |  |  |  |  |

#### i. Single JTAG Device

If the programmer is only connected to ONE JTAG device, then you can leave all the settings as their default value of '0'. This means the Target Device is the first and only device in the JTAG Chain.

#### ii. Device is part of a JTAG Chain

If the Target Device to be programmed is connected so it is part of a JTAG chain, then it is necessary to specify the number of '*JTAG devices*' and '*Instruction Bits*' both BEFORE and AFTER the Target Device in the Chain – see example JTAG Chain below.

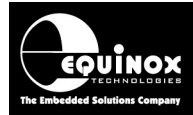

## 4.4 Checking the NXP LPC2xxx – Target Voltage

It is a good idea to check that the target NXP LPC2xxx device is powered at the correct voltage before trying to program it. An NXP LPC2xxx device normally runs at between 3.0 and 3.6V with the core running at 1.8V. The programmer '*Target Vcc*' pin should be connected to the 3.3V rail on the Target System allowing the programmer to measure the Target Voltage (even if the programmer is not powering the Target System).

To check the Target Voltage using the programmer, please follow the instructions detailed below....

• Select the <Target Power Supply> tab

| Overview Programmer Target De                              | vice Target Oscillator JTAG Settings Target Power Supply Flash Fuses    |  |  |  |  |  |
|------------------------------------------------------------|-------------------------------------------------------------------------|--|--|--|--|--|
| Target Voltage Settings Programmer Controlled Power Supply |                                                                         |  |  |  |  |  |
| Voltage                                                    | Programmer controlled Target Power Supply: ON                           |  |  |  |  |  |
| 3.3 🚔                                                      | Maximum Current (mA) <u>P</u> owerdown Time (ms)                        |  |  |  |  |  |
| Tolerance (mV)                                             | 500 🚔 1000 🚔                                                            |  |  |  |  |  |
| 500 🚔                                                      | Current Settle Time (ms) PSU Out OK Delay (ms) Voltage Settle Time (ms) |  |  |  |  |  |
| <u>S</u> tabilise Time (ms)                                | 500 🖨 800 🖨 500 🖨                                                       |  |  |  |  |  |
| 200 🜩                                                      | Power Status at end of project:                                         |  |  |  |  |  |
|                                                            | Power Supply is switched OFF at end of project                          |  |  |  |  |  |
|                                                            |                                                                         |  |  |  |  |  |
|                                                            | Power up <u>M</u> easure V/I <b>Reset</b>                               |  |  |  |  |  |
|                                                            |                                                                         |  |  |  |  |  |

#### If the programmer is going to power the Target System.....

- Set up the voltage / current parameters accordingly (see programmer User Manual for detailed instructions)
- The '*Target Voltage*' should be set the actual voltage which the NXP LPC2xxx device is running at e.g. 3.3V.
- The programmer will then generate JTAG signals which swing between 0V and the '*Target Voltage*'.
- Click the *<Power up>* button to power up the Target System.
- → The programmer will then switch on the programmer controlled power supply and the Target System should power up to the specified voltage.
- The measured '*Target Voltage*'. will be continuously displayed. If it is not, then you can simply click the *<Measure V/I>* button.
- The voltage should be within 3.0 and 3.3V.

#### If the programmer is <u>NOT</u> powering the Target System...

Switch on the independent power supply which is connected to the Target System.

Click the <*Measure>* button to measure the 'Target Voltage'.

• The voltage should be within 3.0 and 3.6V.

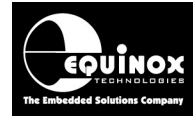

## 4.5 Testing JTAG communication with the NXP LPC2xxx device

#### 4.5.1 Overview

To make sure that the programmer can communicate to the Target JTAG device, try reading back the *Device Signature (Part ID)* and *JTAG ID* as follows:

- Select the <Target Device> tab
- Click the <**Check ID**> button

 $\rightarrow$  The programmer will now try to communicate with the Target Chip via the JTAG Interface

→ If the Target Chip responds correctly, then EDS will report 'Signature and JTAG ID Check – Result: Pass'.

- The *Device Signature (Part ID)* is displayed e.g. *0x040225*
- The full JTAG ID is displayed: e.g. 0x4F1F0F0F
- The *JTAG ID* is then split into the *'Silicon Revision'*, *'Part Number'* and *'Manufacturer'*. This is not relevant for NXP LPC2xxx devices. The *'Chip ID'* holds this information instead.

This message means that the programmer has established a connection via the JTAG interface to the specified target NXP LPC2xxx device and that the device has the correct '**Part ID**' as specified in the device library.

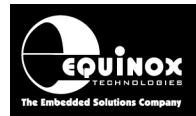

### 4.5.2 Diagnostic Info

Every time the programmer enters programming mode, it will return detailed diagnostic information about the target device. This information includes the Target Voltage, oscillator frequency and FLASH timings.

#### To view the 'Diagnostic information':

- Click the *<Diagnostic Info>* button on any EDS screen
- Select the <Diagnostic Information> tab
- $\rightarrow$  The diagnostic information is displayed as shown below.....

#### Please note:

The detailed '*Diagnostic Information*' requires that firmware 5.15 or above is installed in the programmer.

#### 4.5.3 Possible failure messages

The action of performing a *<Check ID>* can produce any of the following error messages:

i. Error 3039 / 3044 - Failed to enter programming mode

ii. Error 44 / 3041 - Signature failure: Read back: 0x????? Expected: 0x??????

These errors are discussed in the next two sections.

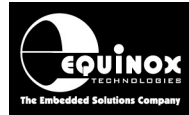

#### 4.5.4 Error 3044 / 3039 – Failed to enter programming mode

This error message means that the programmer attempted to place the target NXP LPC2xxx device into programming mode, but the operation failed for some reason.

| Error |                                                                              |                                                        |                                        |                                                    |           |                    |
|-------|------------------------------------------------------------------------------|--------------------------------------------------------|----------------------------------------|----------------------------------------------------|-----------|--------------------|
| 8     | Operation: Signatu<br>Result: FAIL                                           |                                                        | ure and I                              | JTAG ID Check                                      |           |                    |
|       | Signature Read<br>Expected Signa                                             | l:<br>iture:                                           | Failed t<br>0x5C0/                     | to read back sig<br>A40                            | gnature   |                    |
|       | Read JTAG ID:<br>Expected JTAG ID:                                           |                                                        | 0x9170<br>0x0F0F                       | C5D00<br>F0F0F                                     |           |                    |
|       | Revision<br>Part Number<br>Manufacturer<br>Error 3039 - Fa<br>Debug Info - 0 | Read<br>9<br>0x17C<br>0x0680<br>iled to Er<br>x01, 0x0 | 5<br>)<br>hter Pro <u>c</u><br>4, 0xFF | Expected<br>0<br>0xF0F0<br>0x0787<br>gramming Mode | , tried 1 | times!             |
|       |                                                                              |                                                        |                                        |                                                    |           | Diagnostic Info >> |
|       |                                                                              |                                                        | 0                                      | ОК                                                 |           |                    |

This could be due to many things including incorrect JTAG / power wiring, no power on the Target System, JTAG frequency too high, incorrect oscillator source specified etc. etc.

#### If you receive this error, please check the following:

#### Hardware checks.....

- The JTAG connections between the programmer and the Target System are correct.
- There is definitely power applied to the Target System and to all the JTAG devices if the Target Device is part of a JTAG chain. (Please note The error message will display the Target Voltage click the *Diagnostic Info* button.)
- Check that the **RESET** pin of the NXP LPC2XXX device is not being held low by an external reset circuit on the Target Board. This will prevent the device from running the debugger code.
- If there is a **RESET** button or RESET jumper on the Target Board, try resetting the device.
- Try removing power from the Target Board and then switching power back on again.

#### !!! Important note !!!!

If you are using either of the connector boards / cables detailed below, please check that the *RTCK* pin is disconnected from the programmer as follows:

- ARM ISP Cable remove resistor R6
- ISPnano 'CONMOD' connector board remove resistor R6

If the resistor R6 is fitted, it will connect the target LPCxxxx device to the 3.3V supply on the Target Board which will prevent the device from entering debug mode. If in doubt, measure the voltage on the LPCxxxx RTCK pin. It should be 0V in order for programming to work.

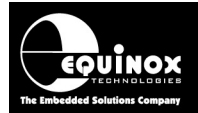

#### EQTools checks.....

- The 'Communications Timeout' is set to at least 1000ms in the 'Communications and Scripting setup' screen.
- The 'JTAG Chain' settings are correct for the Target Device being programmed.
- Try slowing down the 'JTAG Frequency' and then try to check the Device Signature again.

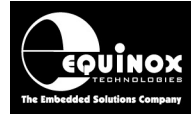

### 4.5.5 Error 41 or 3041 – Signature FAIL message

This error message means that the programmer managed to communicate OK with (connect to) the target NXP LPC2xxx device via the JTAG interface, but the *Device Signature (Part ID)* read back does not match the *Part ID* in the device library.

| 3    | Operation:<br>Result:                                  | Signat<br>Signat              | ture and JTAG ID Check<br>ture FAIL |                   |
|------|--------------------------------------------------------|-------------------------------|-------------------------------------|-------------------|
|      | Signature Read<br>Expected Signat                      | :<br>ure:                     | 0x080941<br>0x0D0940                |                   |
|      | JTAG ID:<br>Revision:<br>Part Number:<br>Manufacturer: | 0x3F0<br>3<br>0xF0Fi<br>0x078 | F0F0F<br>0<br>7                     |                   |
| Tarç | get Details Diagn                                      | ostic In                      | formation                           | Diagnostic Info < |

#### Please note:

To view the full diagnostic information about this error, click the *<Diagnostic>* info button.

#### This message confirms the following:

- The connections between the programmer and NXP LPC2xxx device are OK.
- The programmer is correctly communicating with (connecting to) the NXP LPC2XXX device.

#### If you receive this error, please check the following:

- The problem is simply that the '*Chip ID*' (*Signature*) read back from the NXP LPCxxx device does not match the '*Part ID*' in the programming project.
- Check that you have selected the correct NXP LPC2xxx device in your project.
- Check if the 'Chip ID' read back from the NXP LPC2xxx device matches one of the 'Chip IDs' from a different silicon revision of the same device. This information can be found in the NXP device datasheet.
- The 'JTAG Chain' settings are correct for the Target Device being programmed.
- Try slowing down the 'JTAG Frequency' and then try to check the Device Signature again.
- If the Signature looks like a valid '*Part ID*', make sure that you have selected the correct JTAG Device in the chain. It is possible that the programmer is actually communicating with a different device by mistake and hence reading the wrong signature.
- For further diagnostics information, click the [Diagnostic Info>>] button.

#### If you still cannot find a device with the correct 'Part ID':

• Try disabling the 'Signature Check' option on the Target Device tab.

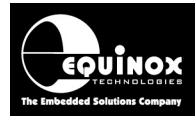

## 4.6 Erasing the FLASH area

#### 4.6.1 Overview

The FLASH area must be erased so that each location contains the value 0xFF before any new data can be programmed into it. It is possible to erase the area of a Target Device by clicking the *<Erase>* button. This send the *'Chip Erase'* command to the target NXP LPC2xxx device which will then erase the entire FLASH.

#### 4.6.2 Erasing the FLASH area

The only way to erase the FLASH area of the Target Device under programmer control is to use the *'Chip Erase'* command:

- Select the <FLASH> tab
- Click the <Erase> button
- This will send the 'Chip Erase' command to the Target Device.
- The Target Device will then erase the FLASH
- To confirm that the FLASH area is definitely blank, you can choose to perform a '*Blank*' *Check*' operation.

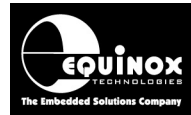

## 4.7 Programming the FLASH Area

The instructions detailed below describe how to program the contents of a file into the FLASH area of the Target NXP LPC2xxx device:

- Select the **<FLASH>** tab
- If you have not already selected a data file to program, click the '*Edit buffer*' check box and then click the <Load> button to select a suitable *Binary* or *Intel Hex* file.

#### Important note:

If the start address of the data in the *'Intel Hex'* or *'Motorola S-Record'* input file is *0x100000* then it will be necessary to resave the file with an offset of 0x000000.

- The contents of the specified file should now be displayed in the Buffer Window.
- Click the <Write> button

| Write Block to Flash       | ×                        |
|----------------------------|--------------------------|
| 🗹 Electronic Chip Erase    |                          |
| 🔽 Use file start and end a | ddresses                 |
| <u>S</u> tart Address      |                          |
| 0x000000                   | Entire Device            |
| No of bytes                | Remove preceeding '0xFF' |
| 5721                       |                          |
| End Address                | Remove trailing '0xFF'   |
| 0x001658                   |                          |
|                            |                          |
|                            |                          |
|                            |                          |
|                            | OK Cancel                |

- EDS will automatically perform a *Chip Erase* by default which will erase the entire FLASH before programming any data into it.
- Select the address range you wish to program.
- EDS will automatically use the '*Start*' and '*End*' address of the FLASH input file unless otherwise specified. This reduces the total data actually programmed to the number of bytes in the input file rounded to the end of the nearest FLASH Page.
- If you want to program the entire FLASH range, click the **<Entire Device>** button.
- Click **<OK>** to program the FLASH of the Target Chip.
- The programmer should now start to program the chip.
- The BUSY LED will illuminate on the programmer.
- The programmer will program the contents of the Buffer Window into the FLASH area of the Target Device.
- Each block of data is programmed and then verified so if a failure occurs it will be notified immediately.

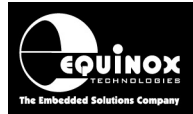

• To verify that the data has been programmed correctly, click the **<Verify>** button.

### 4.11 Exporting an EDS Project to a Standalone Project

Once you have fully tested your EDS Development Project, it is possible to add the project to a *Project Collection* and then upload it to a programmer as a so-called *'Standalone Project'*. The project can then be executed on a programmer without requiring any form of PC control.

Please follow the instructions detailed in Section 6 to upload your EDS project to a programmer.

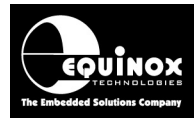

## 5.0 Creating a Standalone Programming Project

## 5.1 Overview

Once you have tested your project fully in *EDS* (Development Mode), it is possible to then make this project into a *'Standalone Project'* which can be uploaded to a programmer. This single standalone project file (\*.prj) will contain all the information required to program the Target Device including FLASH file, EEPROM file, Fuse settings, Security Settings etc.

## 5.2 Creating a Standalone Project from EDS (Development Mode)

| Equinox Development          | Suite (EDS)        | C:\temp\LPC21xxx\LPC2148.ED             | s 📃 🗖          |
|------------------------------|--------------------|-----------------------------------------|----------------|
|                              |                    |                                         |                |
| verview Programmer Targ      | get Device Targ    | et Oscillator JTAG Settings Target Powe | r Supply Flash |
| Draiast Information:         |                    |                                         |                |
| Project Information:         |                    |                                         |                |
| 🗭 Open / Modify Base Pro     | ogramming Proje    | ct                                      |                |
|                              |                    |                                         |                |
| Add Project file to a ne     | ew Project Collect | tion                                    |                |
| 👌 Update this project in a   | an existing Projec | t Collection                            |                |
| Cultomoli DC21vacili DC21    | 49. DDM            |                                         |                |
| C: (temp)(PC21XXX)(PC21      | 40.PPM             |                                         | ]              |
| Project Name:                |                    | <u>A</u> uthor:                         |                |
|                              |                    |                                         |                |
| Project <u>V</u> ersion:     | Creation Date      |                                         |                |
| 1.0.0.0                      | 19/09/2010         | ×                                       |                |
| Main Settings:               | ection or creat    | te a new Project Collection.            | project to     |
| Option:                      |                    | Value                                   |                |
| Target Device                |                    | LPC2148 (JTAG)                          |                |
| Programming Interface        |                    | JTAG (NXP LPC ARM)                      |                |
| Target Voltage               |                    | 3.3V +/- 500mV                          |                |
| Programmer Powers Targe      | et .               | Yes<br>24 ADM7 Microsophialler JTAC ISD |                |
| Pre-Programming State Ma     | achine             | 24 - ARM7 Microcontroller - JTAG ISP    |                |
| Flash file                   |                    | None selected                           |                |
| JTAG Settings:               |                    |                                         |                |
| Speed Setting:               |                    | FAST                                    |                |
| JTAG Frequency:              |                    | 1,266 kHz                               |                |
| Toront Desident in the state | C. TTAC .L.        |                                         |                |
| l'arget Device is not part o | of a JTAG chain    |                                         |                |
| Target Device is not part of | ot a JTAG chain    |                                         |                |
| l'arget Device is not part o | ot a JTAG chain    |                                         |                |

In EDS (Development Mode), select the <Overview> tab

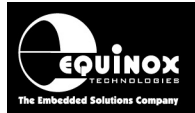

- If this is the first time the EDS Project has been uploaded to a programmer, click the <Add Project File to a new Project Collection> button.
- If the EDS Project has already been uploaded to a programmer before, click the <*Update this project in an existing Project Collection>* button.

## 5.3 Add Project File to a new Project Collection

When the <**Add Project File to a new Project Collection>** button is pressed, the EDS project will be automatically added to a new '**Project Collection**'.

- R Project Manager Untitled.PPC Details Files Power Supply || Fuses || Security || State Machine || Programming Speed Build Date Author Number Uniqu... Version Min Firmware Size (pages) Name 🛄 0 LPC2148 1.0.0.0 19/09/2010 at 21:26 6.12 3 Information Operation: Project has been added to a new Project Collection. You now need to Save the Project Collection file with a suitable name e.g. myprojectcollection.ppc. The name can contain up to 128 characters and can be a mix of upper, lower and alphanumeric characters. OK
- The EDS Project will appear in a 'Project Manager' window.

- You will then be prompted to save the 'Project Collection'.
- Choose a suitable name e.g. 'LPC2148\_Test.ppc ' and click the <Save> button.
- The Project Manager window is now displayed see section 5.4.

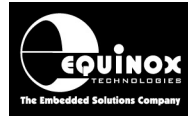

### 5.4 Uploading a Project to a programmer

The *Project Manager* window displays all the projects in your *Project Collection*.

|    | Project    | Manager    | - C:\tem     | p\LPC21xxx\LPC21     | 48_Test.PPC        |                          |         |                     |
|----|------------|------------|--------------|----------------------|--------------------|--------------------------|---------|---------------------|
| 1  | Details F  | iles Pow   | er Supply    | Fuses Security State | Machine Progra     | mming Speed              |         |                     |
|    | Number     | Unigu      | Version      | Build Date           | Min Firmware       | Size (pages)             | Name    | Author              |
|    | <b>0</b>   | LPC2148    | 1.0.0.0      | 19/09/2010 at 21:26  | 6.12               | 3                        |         |                     |
|    |            |            |              |                      |                    |                          |         |                     |
|    |            |            |              |                      |                    |                          |         |                     |
|    |            |            |              |                      |                    |                          |         |                     |
|    |            |            |              |                      |                    |                          |         |                     |
|    |            |            |              |                      |                    |                          |         |                     |
|    |            |            |              |                      |                    |                          |         |                     |
|    |            |            |              |                      |                    |                          |         |                     |
|    |            |            |              |                      |                    |                          |         |                     |
|    |            |            |              |                      |                    |                          |         |                     |
|    |            |            |              |                      |                    |                          |         |                     |
|    |            |            |              |                      |                    |                          |         |                     |
|    | <          |            |              | ]                    |                    |                          |         | >                   |
|    | -          |            |              | 2                    |                    |                          |         |                     |
|    |            | Edit Proje | ect          | Test Project in E    | EDS Uplo           | bad <u>s</u> elected pro | ject    | Upload all projects |
| Pr | ogrammer T | ype: ISPna | no Series II | I Total FLASH usage  | - Used: 1.0 KB (0. | 0%), Free: 16.0          | MB byte | s (100.0%)          |

In this example we have only one project called 'NXP LPC2148'.

The 'Unique ID' is the 'Project Name' which is also the file name you saved the project with in EDS.

#### To upload the project to the programmer:

• Click the <Upload all projects> button

 $\rightarrow$  uploads all the projects in the collection to the programmer.

or

 Click once on the project you wish to upload in the *Project Manager* window and then click the *<Upload selected project>* button

 $\rightarrow$  uploads only the selected project in the collection to the programmer.

Follow the on-screen **Upload Wizard** instructions to complete the uploading of the project(s) to the programmer(s).

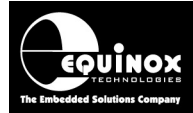

### 6.5 Re-testing a Project in EDS (Development mode)

If you want to re-test a Programming Project in EDS (Development Mode), the simplest method to do this is as follows:

- Use Project Manager to open your Project Collection (\*.ppc file)
- Click once on the project which you wish to test in EDS mode. This will select the project.
- Click the <Test in EDS> button
  - $\rightarrow$  The selected project will now be opened in EDS (Development Mode).
  - $\rightarrow$  You can now test your project in EDS (Development Mode).

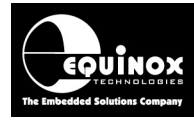

## Appendix 1 – ARM ISP Cable for Epsilon5, FS2003 and FS2009 programmers

### 1.0 Overview

It is necessary to use a special '*ARM ISP Cable*' to connect between an Epsilon5, FS2003 or FS2009 programmer and an ARM '*Target System*'. This cable converts the programmer pin-out to the standard 20-way ARM JTAG pin-out suitable for plugging into a 20-way IDC socket on any ARM Target System. It also provides a safe way of powering the Target System from the programmer at 3.3V if required.

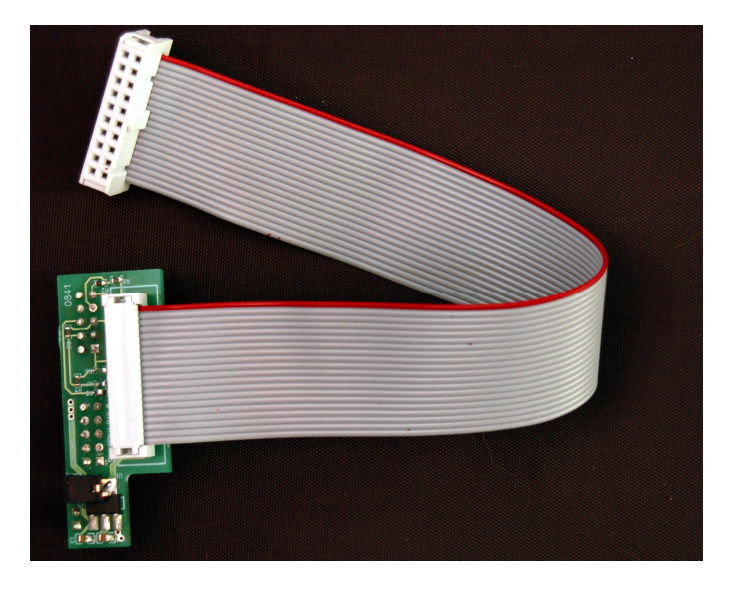

### 1.1 Features

- Compatible with Equinox Epsilon5, FS2003 and FS2009 programmers
- Converts the programmer pin-out to the standard 20-way IDC ARM JTAG connector suitable for plugging into any ARM Target Board
- Supports powering of the Target System with a regulated 3.3V supply from the programmer
- Supports powering of the programmer from a Target System running at 3.0 5.V
- Provides 47k ohm pull-up resistors on the JTAG signal lines

## 1.2 Programmer compatibility

The 'ARM ISP Cable' is compatible with the following Equinox programmers:

- Epsilon5 MK2, Epsilon5 MK3 Portable ISP Programmer
- FS2003 Portable ISP Programmer
- FS2009 Portable ISP Programmer

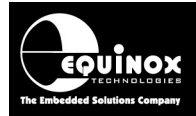

## **1.3 Power Supply - Selection Jumper**

If you have version '*V1.1*' of the '*NXP LPC2xxx ISP Cable*' then you will find a '*3-way Jumper Link*' on the circuit board. This jumper is used to configure how the Programmer and Target System are powered. The jumper is labelled '*IN*' and '*OUT*' on the actual PCB. Please refer to the table below to select the correct powering method for your application.

| Link<br>pins | Link<br>pos | Powering scenario                                                                                                    | Voltage (V) |
|--------------|-------------|----------------------------------------------------------------------------------------------------|-------------|
| 1-2          | IN          | Target System powers the Programmer                                                                                                    | 3.0 – 5.0V  |
|              |             | <ul> <li>The Target System voltage is fed directly to the</li> </ul>                                                                         |             |
|              |             | programmer and will be used to power the                                                                                                    |             |
|              |             | programmer.                                                                                                    |             |
| 2-3          | OUT         | Programmer powers the Target System at 3.3V (default) 3.3V                                                                                   |             |
|              |             | <ul> <li>The programmer must be powered from an external<br/>power supply via the DC Jack Socket in the range of<br/>3.5 to 5.0V.</li> </ul> |             |
|              |             | <ul> <li>A 3.3V regulator on the 'NXP LPC2xxx ISP Cable'<br/>then feeds 3.3V down to the Target System.</li> </ul>                           |             |

#### Warning!

If you select link position **'IN'** and then input +5V into the DC Jack Socket of the programmer, this will feed +5V directly to the Target System. This +5V could damage circuitry on the Target System if it is only designed to run at 3.3V.

## **1.4 Cable Installation Instructions**

These instructions detail how to fit the '**ARM ISP Cable**' to an Epsilon5, FS2003 or FS2009 programmer.

Instructions:

- The '*ARM Programming Cable*' has a small circuit board on one end which plugs into the ISP headers inside the programmer. On the other end it features a 20-way IDC plug.
- Remove the top cover of the programmer.
- Make sure the both the programmer and your Target System are powered OFF.
- Plug the circuit board end of the 'ARM Programming Cable' into the programmer ISP headers – see example picture of cable fitted to FS2003 / FS2009 programmer below.

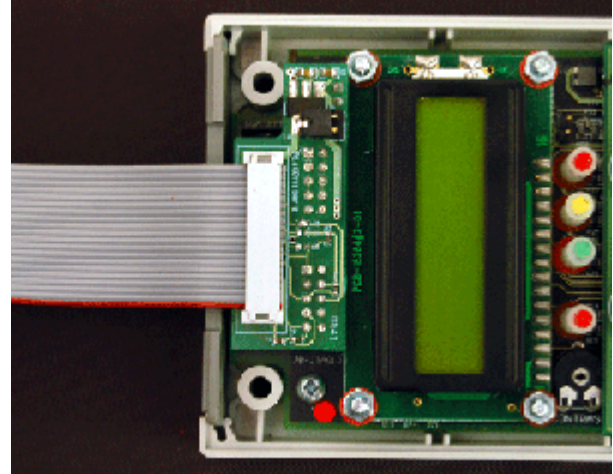

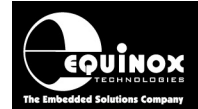

- Make sure that the 2 x 10-way connectors are correctly aligned so that the 2-way header J9 aligns with the 2-way header on the cable.
- Decide on how you wish to power the programmer and Target Board set the '*Power Supply Selection Jumper*' accordingly see section 1.3
- You are now ready to program an ARM device via JTAG.

#### !!! Important note !!!

If you are using the Equinox '*ARM ISP Cable*' to program an NXP LPC2xxx microcontroller, please check that the resistor R6 is removed from the circuit board. This resistor is connected to a 47k ohm pull-up to Vcc and will pull the *RTCK* pin HIGH preventing the NXP LPC2xxx device from entering '*Debug Mode*' using the '*JTAG Interface*'.

## **1.5 Getting Started**

Once you have the installed into the programmer and connected to your Target System, then you are ready to program an ARM device.

#### Instructions:

- Check that you have selected the correct position for the '*Power Supply Selection Jumper*' see section 1.3
- To be on the safe side, measure the voltage on pin 1 of the 20-way IDC connector. If the programmer is powering the Target System, then this voltage should 3.3V.
- If you are using the Equinox '*ARM ISP Cable*' to program an NXP LPC2xxx microcontroller, please check that the resistor R6 is removed from the circuit board.
- Connect the '**ARM Programming Cable**' to the 20-way IDC connector on your LPC2xxxTarget System
- Power up the programmer first → this makes sure that the programmer Line Drivers are powered BEFORE you power up the Target Board.
- Power up the Target Board
- Check that the programmer and Target Board power up OK.

## 1.6 ARM JTAG Debug Header

The pin-out of the 20-way IDC connector end of the cable is shown in the diagram below.

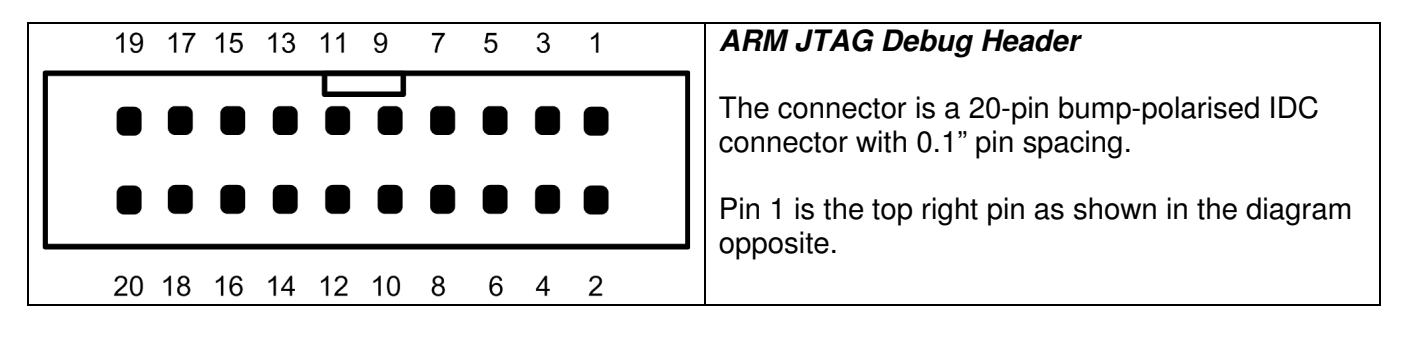

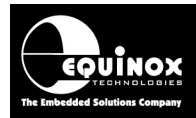

## **Appendix 2 – CONMOD Module + NXP LPCxxx**

### 1.0 Overview

This appendix describes how to use the '*ISPnano CONMOD Module*' to connect an '*ISPnano Series III*' programmer to an '*NXP LPCxxxx*' device using the JTAG interface.

The 'ISPnano CONMOD Module' is shown below.....

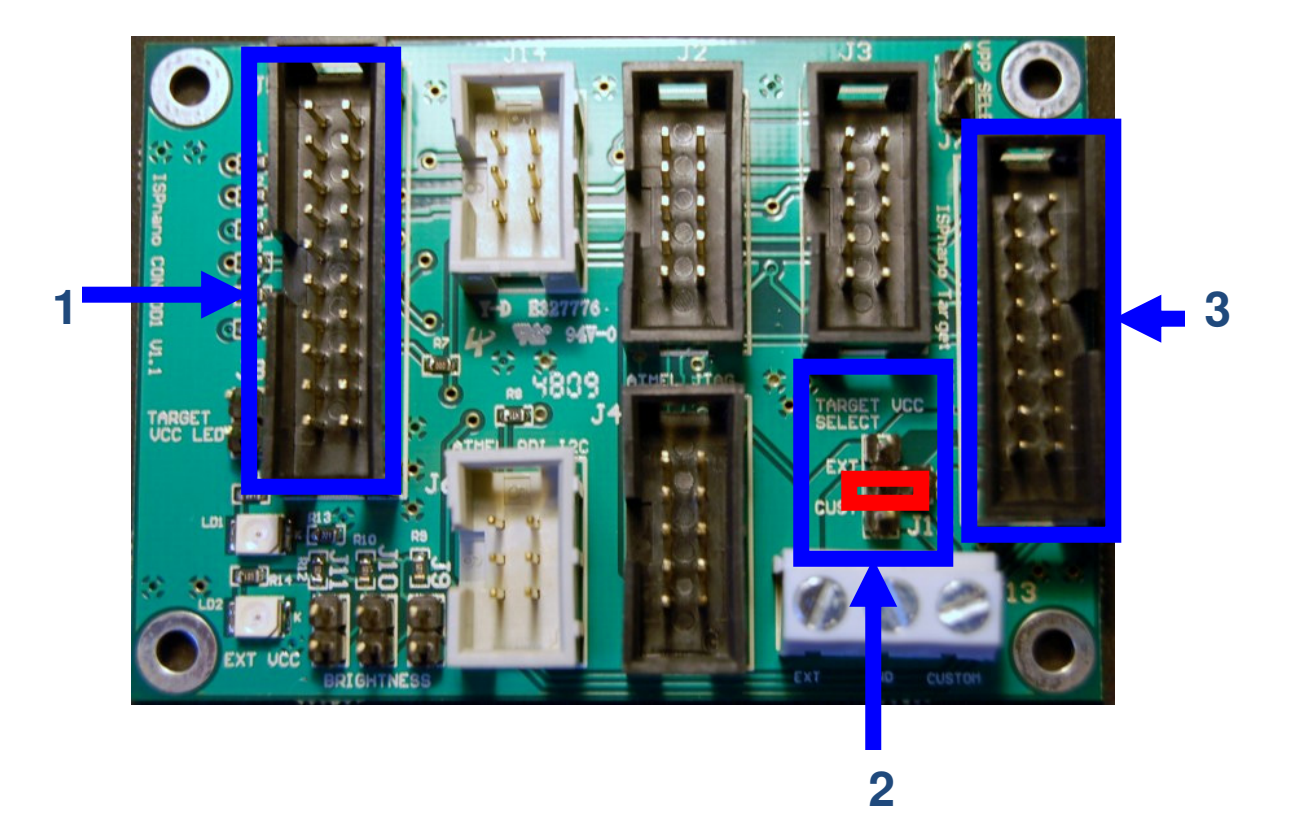

| # | Description                     | Further information              |
|---|---------------------------------|----------------------------------|
| 1 | 20-way ARM Connector            | 20-way 0.1" pitch IDC Box Header |
| 2 | Target Vcc Selection jumper     | 3-way Jumper Link                |
| 3 | ISPnano programmer<br>connector | 16-way 0.1" pitch IDC Box Header |

#### Connecting the programmer to the LPC Target Board....

- Referring to the annotated picture above
- Plug the 16-way IDC cable supplied with the programmer between the programmer '*Target ISP Port*' (16-way IDC connector) and the CONMOD Module 16-way header (J7) see arrow (3).
- Plug one end of the 20-way IDC cable supplied with the programmer into *the '20-way ARM Connector' (1)* on the CONMOD board
- Plug the other end of the 20-way IDC cable into the mating 20-way *IDC 'ARM Connector'* on your LPC21xx Target Board.

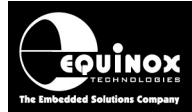

• Set up the '*Target Vcc Select*' jumper so that the programmer powers the Target Board – see red box marked (2) in the picture.